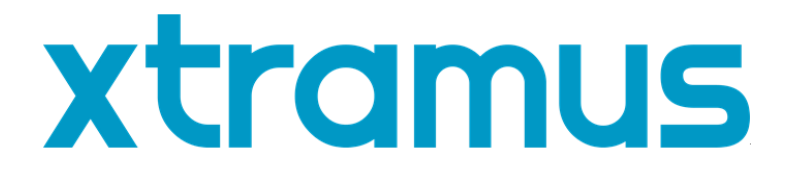

# DApps-NIC 用户手册

USM Ver 1.3

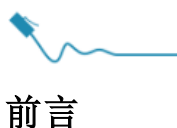

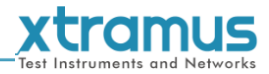

#### 版权

拓码科技©2020版权所有,本文件中包含的所有信息版权归拓码科技所有.无拓码科技事先书面授权,任何部分皆不得以任何形式 被复制或传播.

#### 免责声明

本文件中信息有变动时不另行通知, 拓码科技对此不承担任何责任. 本文件中的信息据信正确可靠, 另, 拓码科技不为本文件中可能 出现的错误承担任何责任.

#### 商标

DApps-NIC 为拓码科技商标或注册商标. 其余商标及注册商标归其他所有人各自所有.

#### 保固

拓码科技对正常使用条件及环境下的相关硬件提供保固.任何不正确的操作或异常环境均可能造成该产品无法正常运作.请联系用 户当地经销商以取得详细条款.

#### 联系信息

拓码科技 E-mail: sales@xtramus.com 网站: www.xtramus.com Tel: +886-2-8227-6611 Fax: +886-2-8227-6622

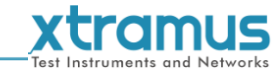

# 版本历史

| 日期         | 手册版本     | 历史                                            |
|------------|----------|-----------------------------------------------|
| 2012/07/17 | 1.0      | 第一版初稿                                         |
| 2012/09/10 | 1.1      | 1. 删除 DApps-NIC 支持操作系统 Windows 2000 的描述.(第5页) |
| 2018/02/06 | 1.2      | 1. 修正 NuDOG-101T 速率 LED 描述.(第 20 页)           |
| 2020/00/22 | )/22 1.3 | 1. 增加连接设备与电脑的注意事项                             |
| 2020/09/22 |          | 2. 加入 NuDOG-802                               |

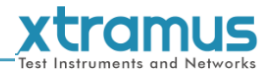

# 目录

| 版本历史2                               |
|-------------------------------------|
| 1. DApps-NIC 概述                     |
| 2. NuDOG-301C 描述                    |
| 2.1. NuDOG-301C 概述                  |
| 2.2. NuDOG-301C 的特性和优点6             |
| 2.3. NuDOG-301C 在不同模式下的应用6          |
| 2.4. NuDOG-301C 接口8                 |
| 2.5. NuDOG-301C LED 状态9             |
| 3. NuDOG-801/802 描述10               |
| 3.1. NuDOG-801/802 概述10             |
| 3.2. NuDOG-801/802 的特性和优点11         |
| 3.3. NuDOG-801/802 在不同模式下的应用11      |
| 3.4. NuDOG-801/802 接口13             |
| 3.5. NuDOG-801/802 LED 状态14         |
| 4. NuDOG-101T 描述15                  |
| 4.1. NuDOG-101T 概述                  |
| 4.2. NuDOG-101T 的特性和优点16            |
| 4.3. NuDOG-101T 在不同模式下的应用16         |
| 4.4. NuDOG-101T 接口18                |
| 4.5. NuDOG-101T LED 状态19            |
| 5. DApps-NIC 的安装和卸载                 |
| 6. DApps-NIC 概述                     |
| 6.1. 硬件安装                           |
| 6.2. 启动 DApps-NIC                   |
| 6.3. DApps-NIC/NuServer 主窗口概述       |
| 6.4. 菜单栏                            |
| 6.4.1. File                         |
| 6.4.2. Config                       |
| 6.4.3. Tool                         |
| 6.4.4. Language                     |
| 0.4.5. TEIP                         |
| 0.5. 工兵仁                            |
| 6.7. Counter Window                 |
| 7. FPGA和License升级                   |
| 7.1. 升级 FPGA                        |
| 7.2. 升级 Firmware (针对 NuDOG-801/802) |
| 7.3. 升级 License                     |
| 8. 模拟网络接口卡(NIC)                     |
| 9. 附录– 用于 NuDOG 系列的其它工具软件           |

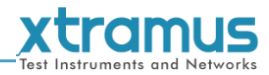

# 1. DApps-NIC 概述

DApps-NIC v0.9b011

DApps-NIC 是一款可以让 NuDOG 系列模拟网络接口卡(NIC)的软件. 通过 DApps-NIC, 网络通信状况会基于 Tx/Rx, CRC error, alignment error, dribble bit, packet size statistics, layer 2 packet counters 和 network layer 条件显示. 此外, DApps-NIC 还提供升级 NuDOG 系列的 FPGA

和授权的工具.

| 支持 DApps-NIC 的设备 |               |            |  |  |  |
|------------------|---------------|------------|--|--|--|
| NuDOG-301C       | NuDOG-801/802 | NuDOG-101T |  |  |  |

安装 DApps-NIC 前请确认电脑符合下面列表中的要求.

| OS  | ХР                  | Windows Vista/7/8/10 |  |
|-----|---------------------|----------------------|--|
| CPU | Pentium 1.6 GHz 或更高 |                      |  |
| RAM | 1.0GB RAM           | 1.5GB RAM            |  |
| HDD | 10GB 可用硬盘空间         |                      |  |

\*注:运行 DApps-NIC 时会产生大量数据. 建议预留足够的硬盘空间用于储存这些数据.

关于 NuDOG-101T, NuDOG-801/802 和 NuDOG-301C 的更多详细信息请参考下面章节.

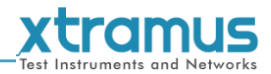

# $\sim$

# 2. NuDOG-301C 描述

#### 2.1. NuDOG-301C 概述

NuDOG-301C 是一款带有两个千兆接口的手持式设备,用于以 太网测试. NuDOG-301C 的主要功能包括多流生成, TAP/Loopback 测试,及模拟网卡.

连接 NuDOG-301C 的 mini-USB 接口即可进行系统配置和管理. NuDOG-301C 是现场测试的理想设备.

NuDOG-301C 可以配合一系列符合工业标准的工具软件使用, 如 RFC 2544 和 RFC 2889. 通过这些软件, NuDOG-301C 能够 搭建吞吐量测试, 时延测试, 错误过滤测试, 转发测试等等. 设

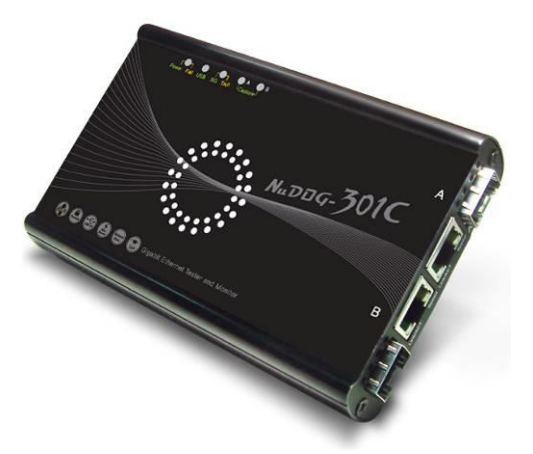

定测试参数和规则时,工具软件针对不同的测试配置提供了友好的用户界面.对于进一步的测试需求有更 多软件可选.

通过独有的 Universal Stream Counter (USC), NuDOG-301C 在封包监听和抓取过程中可提供实时的网络 事件统计数据.

这些特性使得 NuDOG-301C 成为用户实验室研发和现场故障排除的最佳伙伴.

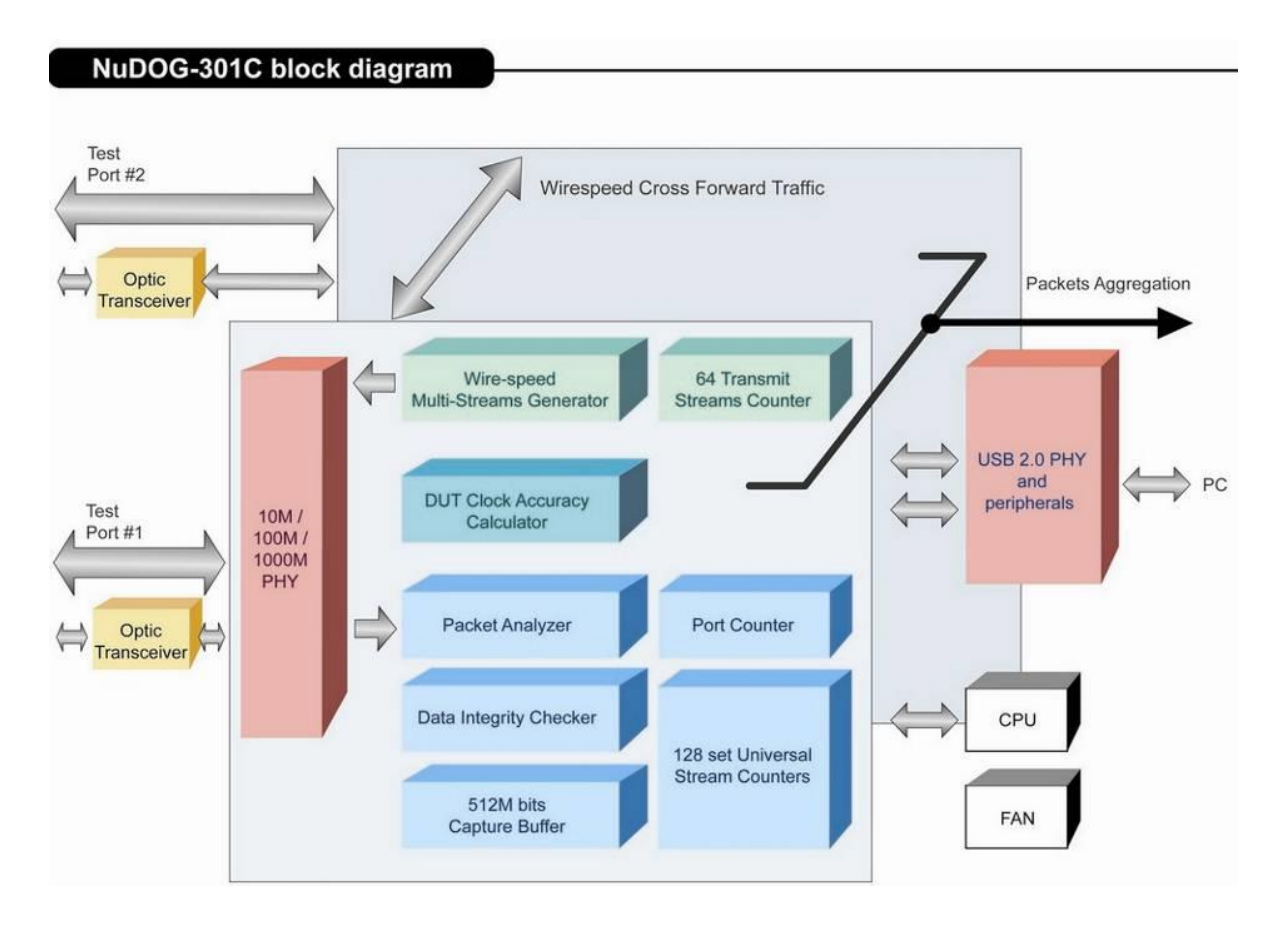

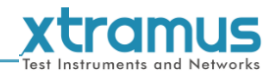

#### 2.2. NuDOG-301C 的特性和优点

- >基于硬件线速数据流生成,分析,网络监听和网卡模拟
- ▶ 高精度的性能用于量测吞吐量, 时延, 封包丢失和乱序
- > 线速数据抓取, 可编程过滤器和触发规则
- ▶ 支持 128 条数据流的 Universal Stream Counter (USC)
- ▶ RFC 2544 测试套件
- ▶ RFC 2889 测试套件
- ▶ Layer 1 和 Layer 2 回环测试
- ▶ 1 ppm 高精度温度补偿晶振提供准确的时钟速度,确保测试的可靠性
- ▶ 在发送的数据中加入错误来模拟和测试异常情况
- ▶ 每个端口实时统计计数,包括传送/接收的 VLAN, IPv4, IPv4 fragment, IPv4 extension, ICMP, ARP,总 字节数/封包数, CRC, IPCS 错误和过长过短数据帧
- > 具有友好用户界面的工具软件支持各种参数配置, 可应对各种测试要求
- ▶ 每个端口带 512Mbits 线速抓包缓存

#### 2.3. NuDOG-301C 在不同模式下的应用

#### Stream Generation 模式

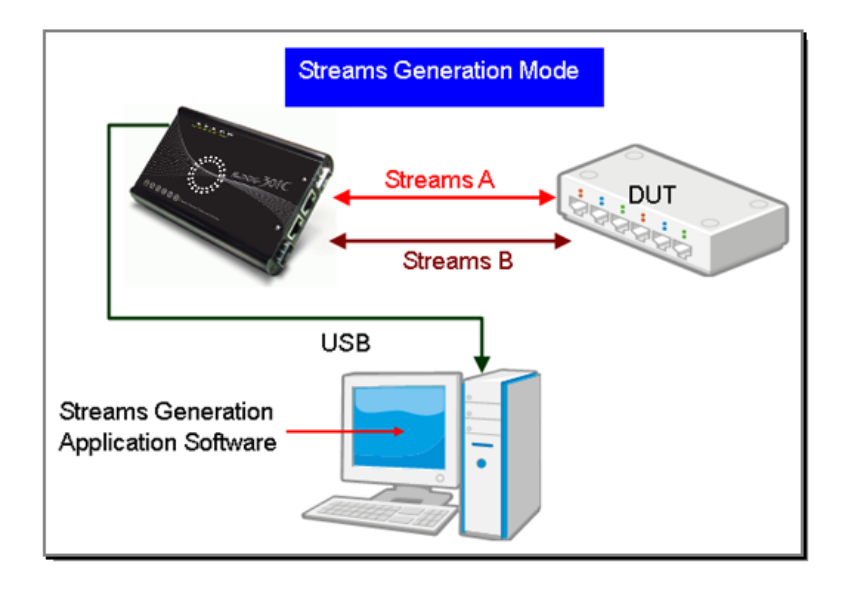

在 Streams Generation 模式下, NuDOG-301C 按测试需求生成双向网络数据流, 如上图所示.

NuDOG-301C 端口 A 和端口 B 均可生成和接收测试数据流.测试数据流被发送出去并返回同一个 NuDOG-301C 用于 DUT(待测物)分析.

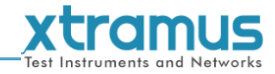

#### TAP/Loopback 模式

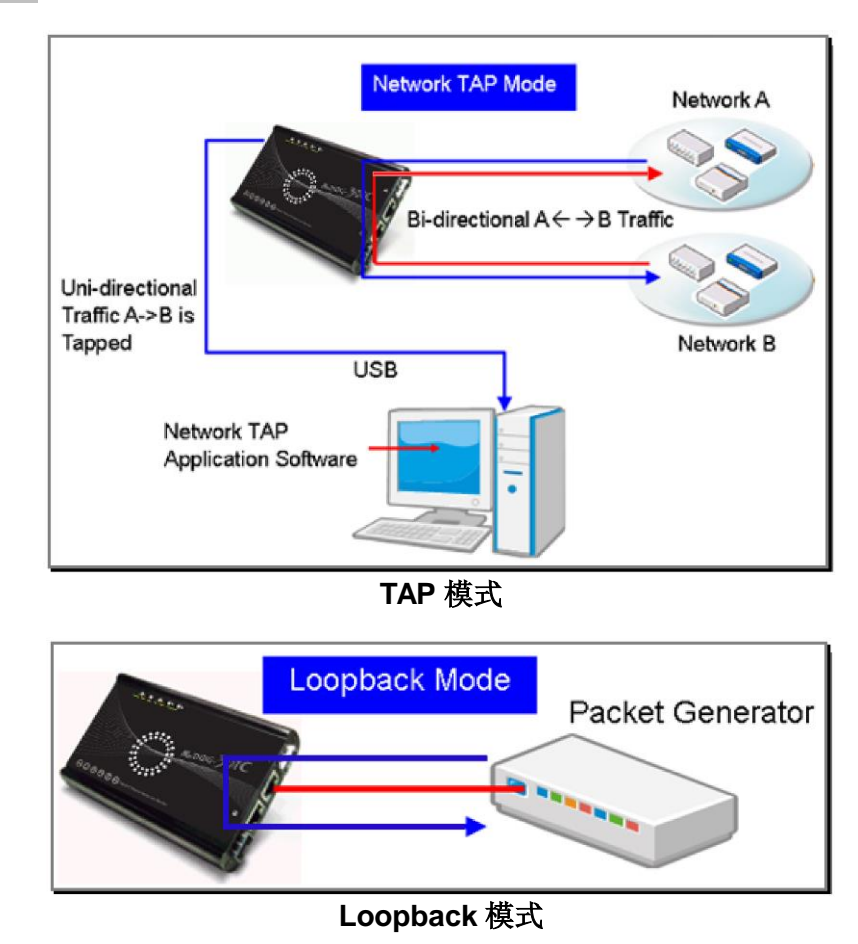

TAP 模式下, NuDOG-301C 可以监听任何经过它的数据. 网络监听是无干扰情况下动态监控网络状况的方法. NuDOG-301C 可以监听双向或来自不同方向(端口A和端口B)的单向通信数据,并提供全面的封包计数. Loopback 模式下, NuDOG-301C 将进入的数据流发回到源端.

#### NIC 模式

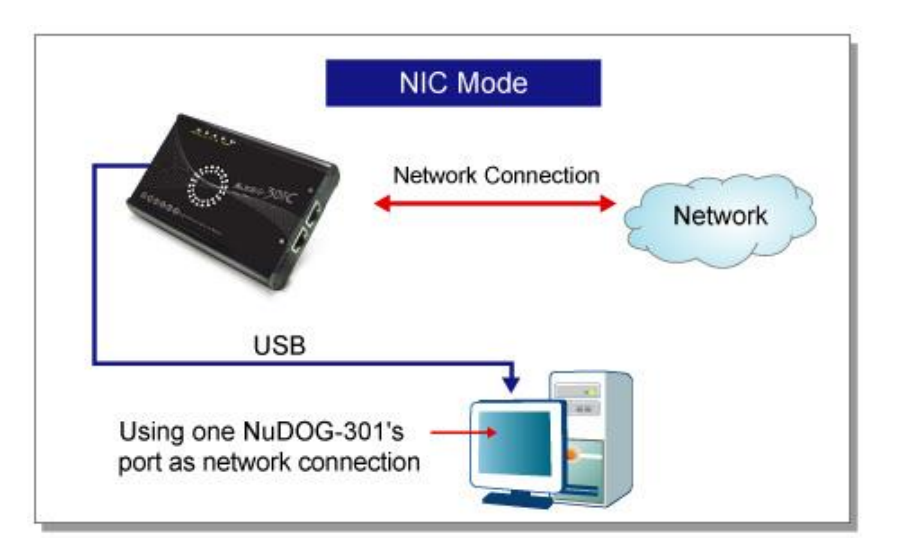

该模式下, NuDOG-301C 模拟网络接口卡(NIC).

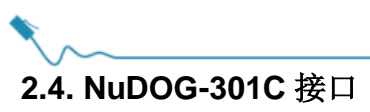

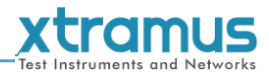

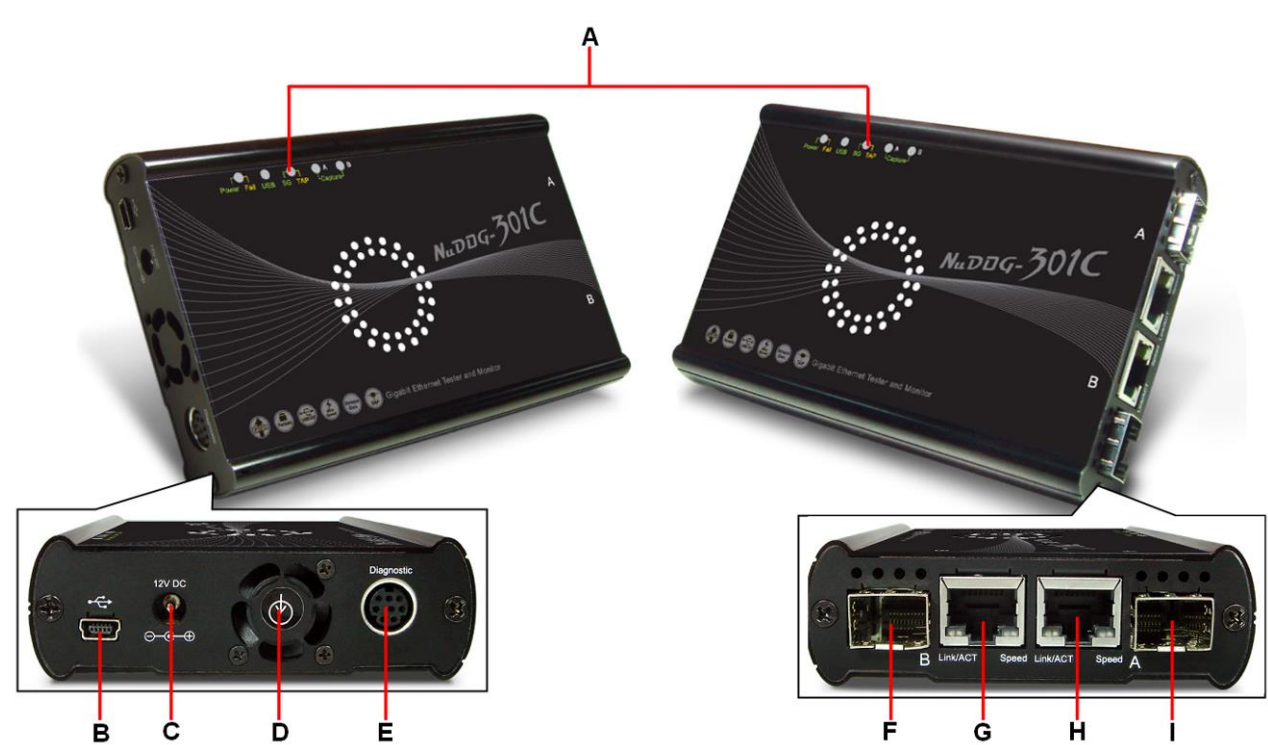

| Nu | NuDOG-301C 硬件概述                                                    |                                  |                     |  |  |  |
|----|--------------------------------------------------------------------|----------------------------------|---------------------|--|--|--|
| Α  | LED                                                                | LED 显示 NuDOG-301C 的状态.           |                     |  |  |  |
|    |                                                                    | 5 针 Mini-B 插座 USB 接口. 连接 NuDOG-  | 301C 到电脑之后可以进行      |  |  |  |
| в  | Mini-USB 接口*                                                       | 管理,配置,或升级固件/FPGA.在TAP核           | 真式下的时候,该 mini-USB   |  |  |  |
|    |                                                                    | 接口还可以重定向监听到的封包至电脑.               |                     |  |  |  |
| С  | 电源插孔                                                               | 12V DC 电源接口连接外置电源适配器.            |                     |  |  |  |
| D  | <b>散热风扇</b> 风扇孔用于内部风扇散热.                                           |                                  |                     |  |  |  |
| Ε  | 诊断接口                                                               | 8 针 Mini-DIN 插座诊断接口              |                     |  |  |  |
| F  | 接口 B – SFP 接口                                                      | 1000 Mbps 全双工 SFP 接口 B           | 口能同时徒田一个接口          |  |  |  |
| G  | 接口 B - RJ45 接口                                                     | 10/100/1000 Mbps 半/全双工 RJ45 接口 B | 不能问的使用 计按口.         |  |  |  |
| Н  | 接口 A - SFP 接口                                                      | 1000 Mbps 全双工 SFP 接口 A           | 日轮同时徒田一个按口          |  |  |  |
| I  | 接口 A - RJ45 接口                                                     | 10/100/1000 Mbps 半/全双工 RJ45 接口 A | 六肥凹凹使用 <b>千按</b> 口. |  |  |  |
| *诔 | *请注意,通过 USB 接口连接 NuDOG-301C 和电脑时,请勿使用 USB 集线器,并且在 NuDOG-301C 通电之前请 |                                  |                     |  |  |  |
| 勿  | 勿进行连接.                                                             |                                  |                     |  |  |  |

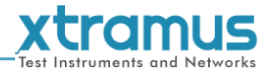

#### 2.5. NuDOG-301C LED 状态

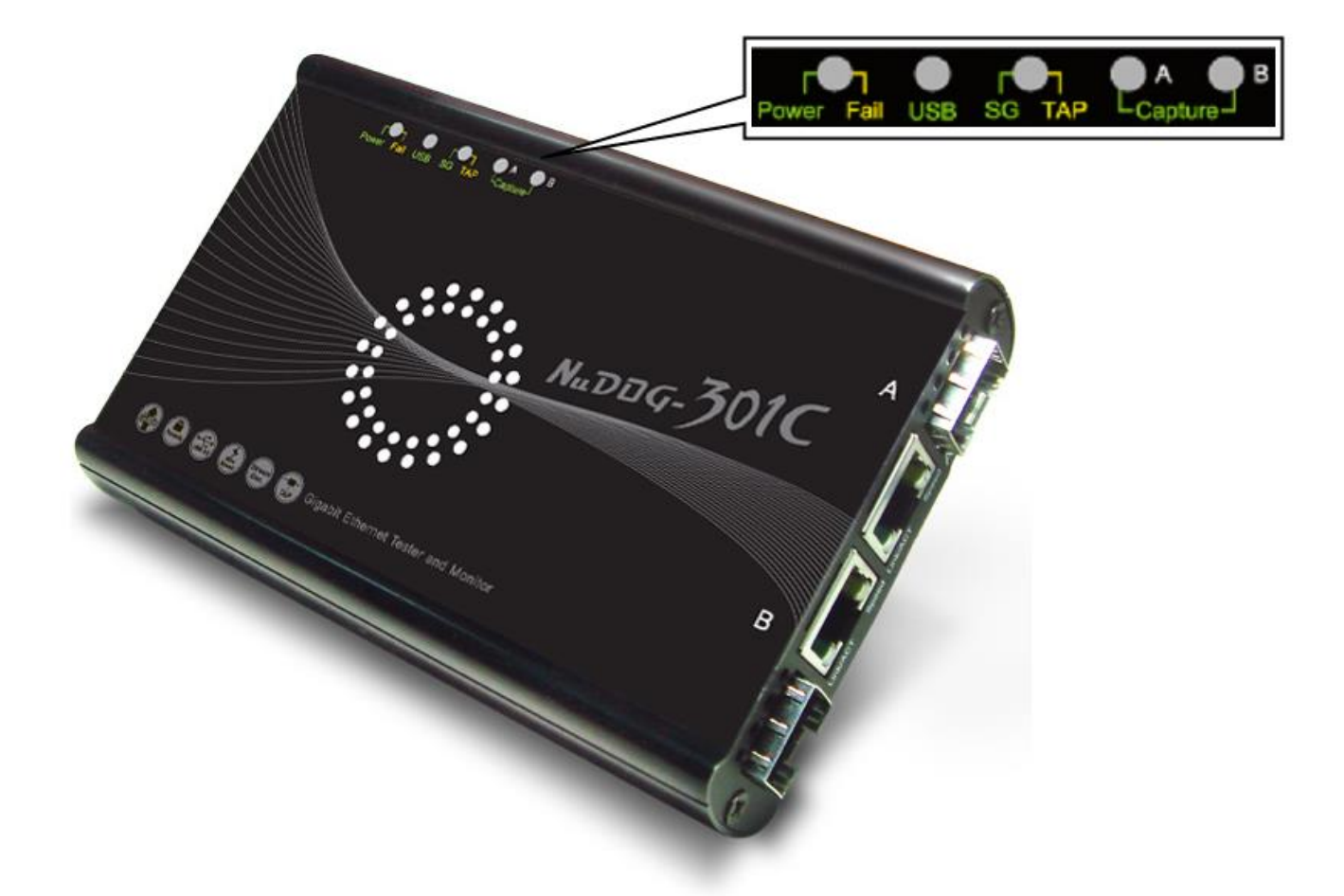

| LED                            | 状态   | 描述                                   |  |  |  |
|--------------------------------|------|--------------------------------------|--|--|--|
| Bowor/Eail                     | 绿色闪烁 | 电源开启并且运行正常                           |  |  |  |
| FOWEI/Fall                     | 黄色闪烁 | 系统错误                                 |  |  |  |
| USB                            | 绿色闪烁 | 设备的 USB 口连接至电脑                       |  |  |  |
|                                | 绿色   | NuDOG-301C 在 Stream Generation 模式下运行 |  |  |  |
| SG/TAP                         | 黄色   | NuDOG-301C 在 TAP 模式下运行               |  |  |  |
|                                | 熄灭   | NuDOG-301C 在 NIC (网络接口卡)模式下运行        |  |  |  |
| Capture A/B 绿色 Port A/B 在抓包模式下 |      | Port A/B 在抓包模式下                      |  |  |  |
| Link/ACT                       | 绿色长亮 | RJ45 接口连接至待测物/网络                     |  |  |  |
| LIINACT                        | 绿色闪烁 | NuDOG-301C 正在传送或接收数据                 |  |  |  |
|                                | 绿色长亮 | 1000Mbps 连接                          |  |  |  |
| Speed                          | 绿色闪烁 | 100Mbps 连接                           |  |  |  |
|                                | 熄灭   | 如果 Link/ACT 点亮或者闪烁表示 10Mbps 连接       |  |  |  |

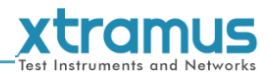

# 3. NuDOG-801/802 描述

#### 3.1. NuDOG-801/802 概述

NuDOG-801/802 是一款带有两个 10 Gigabit SFP+接口的手持式 设备,用于以太网测试,NuDOG-802 还可以安装指定的 NBase-T 光电转换模块支持 10G/5G/2.5G/1G/100Mbps RJ45 接口. NuDOG-801/802 的主要功能包括多流生成和模拟网卡.

连接 NuDOG-801/802 的 Standard-B 插座 USB 接口即可进行系统 配置和管理. NuDOG-801/802 是现场测试的理想设备.

NuDOG-801/802 可以配合一系列符合工业标准的工具软件使用, 如 RFC 2544 和 RFC 2889. 通过这些软件, NuDOG-801/802 能够 搭建吞吐量测试, 时延测试, 错误过滤测试, 转发测试等等. 设定

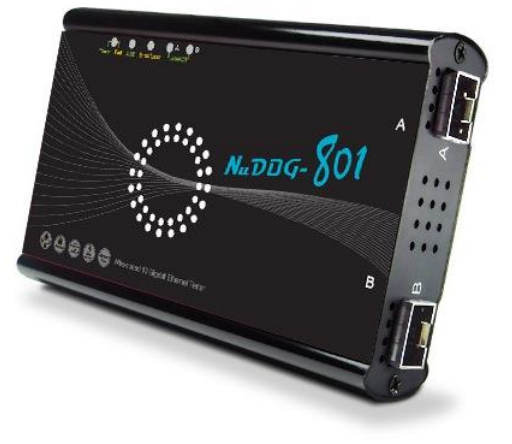

测试参数和规则时,工具软件针对不同的测试配置提供了友好的用户界面.对于进一步的测试需求有更多软件可选.

通过独有的 Universal Stream Counter (USC), NuDOG-801/802 在封包监听和抓取过程中可提供实时的网 络事件统计数据.

这些特性使得 NuDOG-801/802 成为用户实验室研发和现场故障排除的最佳伙伴.

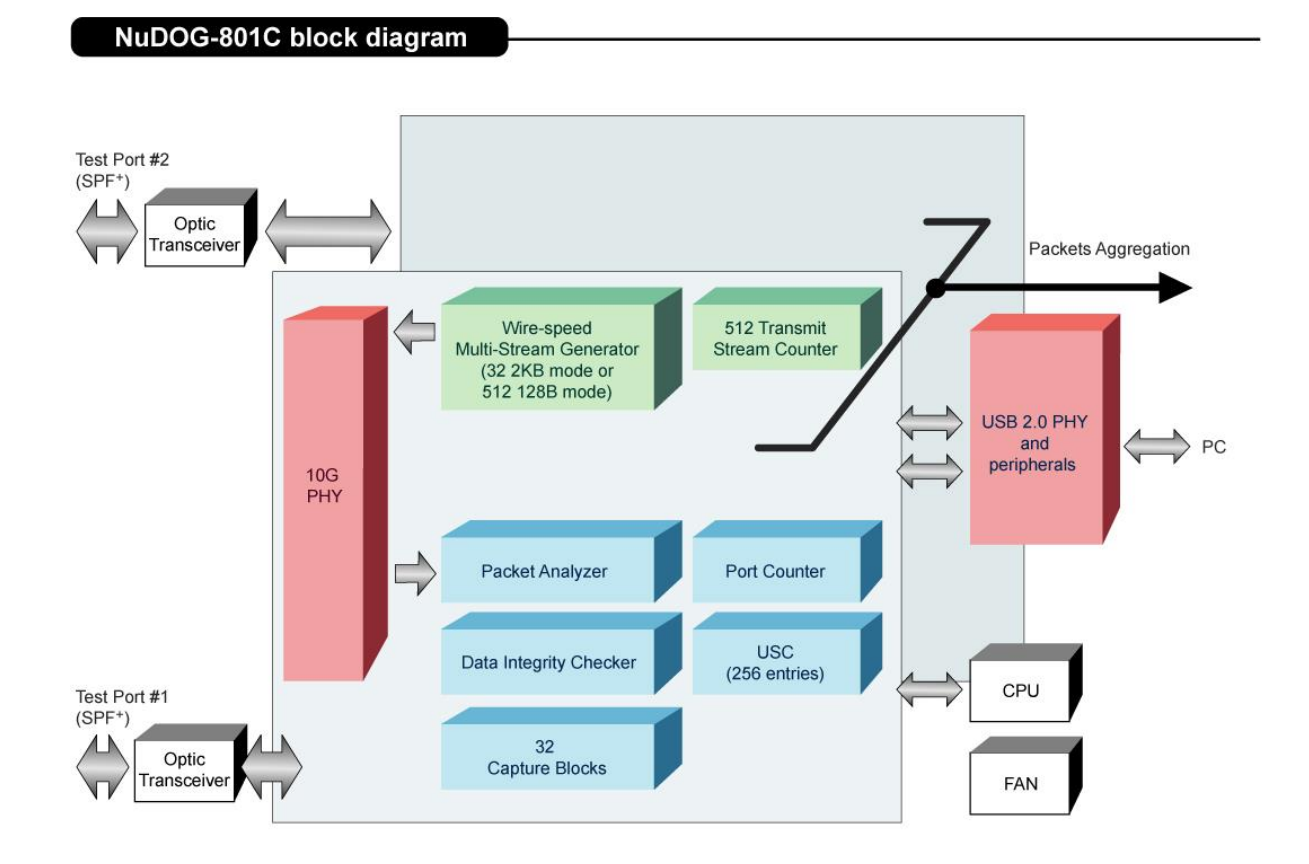

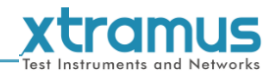

#### 3.2. NuDOG-801/802 的特性和优点

- > 基于硬件线速数据流生成, 分析, 网络监听和网卡模拟
- ▶ 高精度的性能用于量测吞吐量, 时延, 封包丢失和乱序
- > 线速数据抓取, 可编程过滤器和触发规则
- > 支持 256 条数据流的 Universal Stream Counter (USC)
- ▶ RFC 2544 测试套件
- ▶ RFC 2889 测试套件
- ▶ Layer 1 和 Layer 2 回环测试
- ▶ 1 ppm 高精度温度补偿晶振提供准确的时钟速度,确保测试的可靠性
- ▶ 在发送的数据中加入错误来模拟和测试异常情况
- ▶ 每个端口实时统计计数,包括传送/接收的 VLAN, IPv4, IPv4 fragment, IPv4 extension, ICMP, ARP,总 字节数/封包数, CRC, IPCS 错误和过长过短数据帧
- ▶ 支持 IPv6
- > 具有友好用户界面的工具软件支持各种参数配置, 可应对各种测试要求
- ▶ 每个端口带 32 个抓包缓存

#### 3.3. NuDOG-801/802 在不同模式下的应用

#### Stream Generation 模式

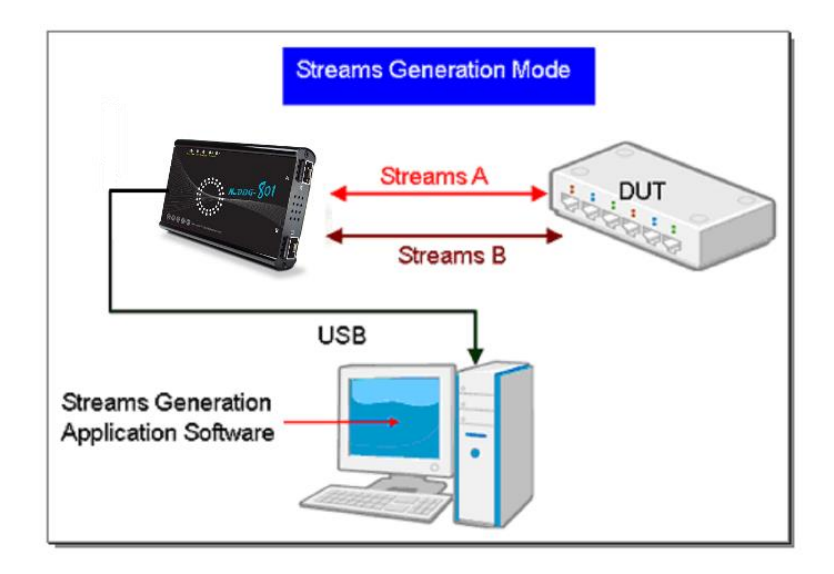

在 Streams Generation 模式下, NuDOG-801/802 按测试需求生成双向网络数据流, 如上图所示.

NuDOG-801/802 端口 A 和端口 B 均可生成和接收测试数据流.测试数据流被发送出去并返回同一个 NuDOG-801/802 用于 DUT(待测物)分析.

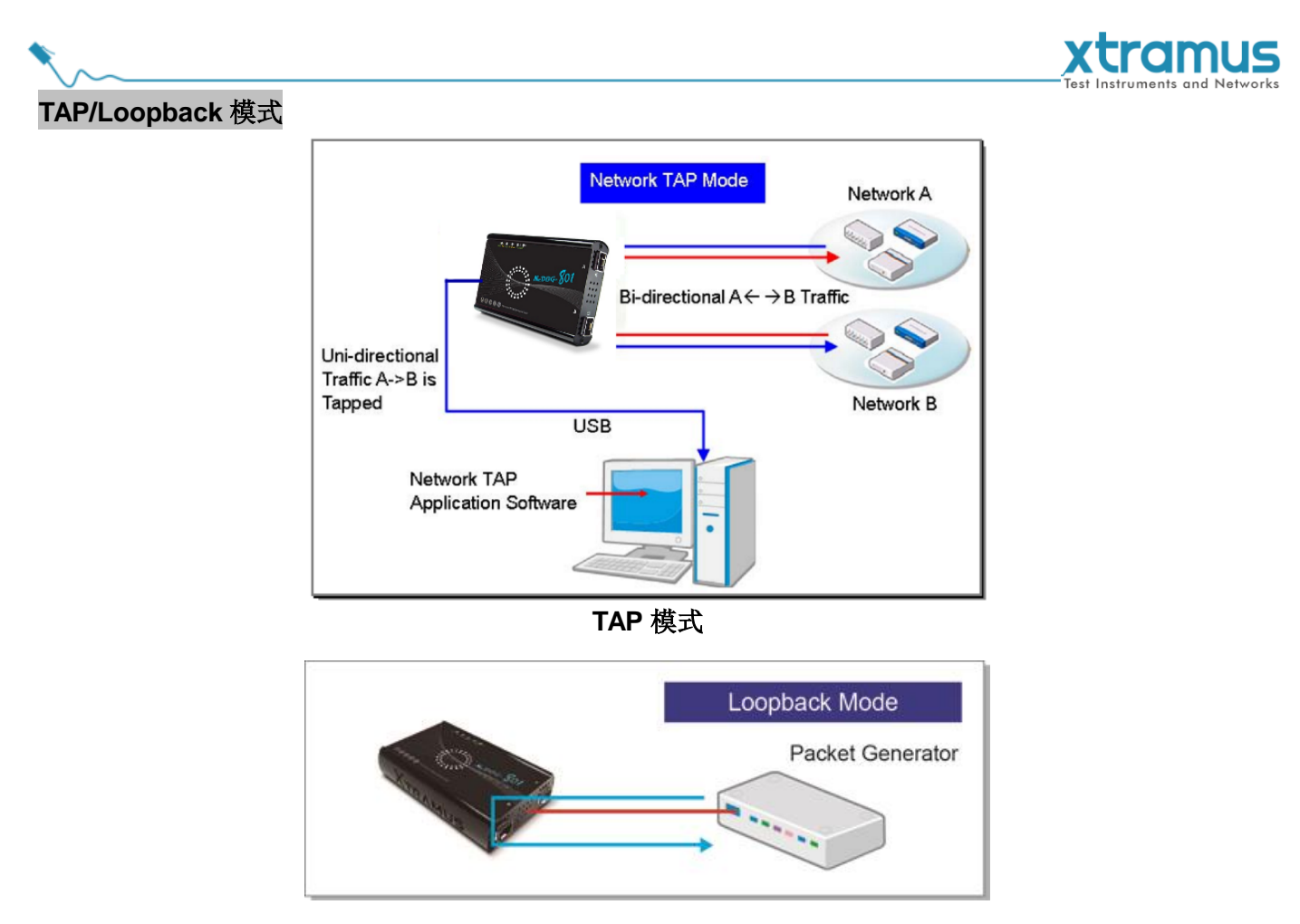

Loopback 模式

TAP 模式下, NuDOG-801/802 可以监听任何经过它的数据. 网络监听是无干扰情况下动态监控网络状况的方法. NuDOG-801/802 可以监听双向或来自不同方向(端口A和端口B)的单向通信数据,并提供全面的封包计数. Loopback 模式下, NuDOG-801/802 将进入的数据流发回到源端.

NIC 模式

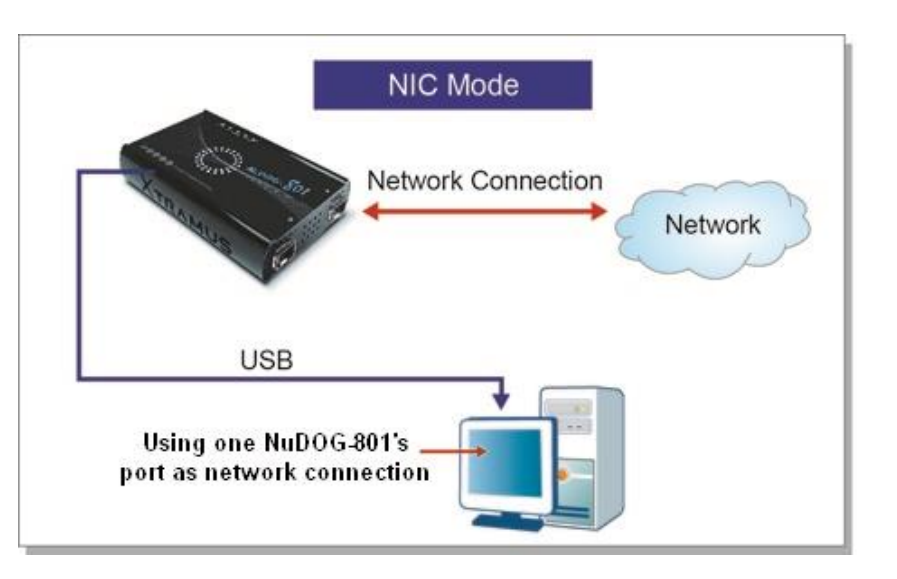

该模式下, NuDOG-801/802 模拟网络接口卡(NIC).

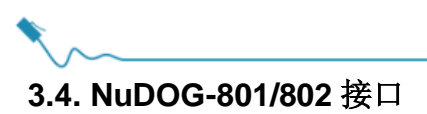

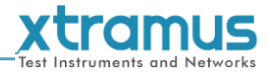

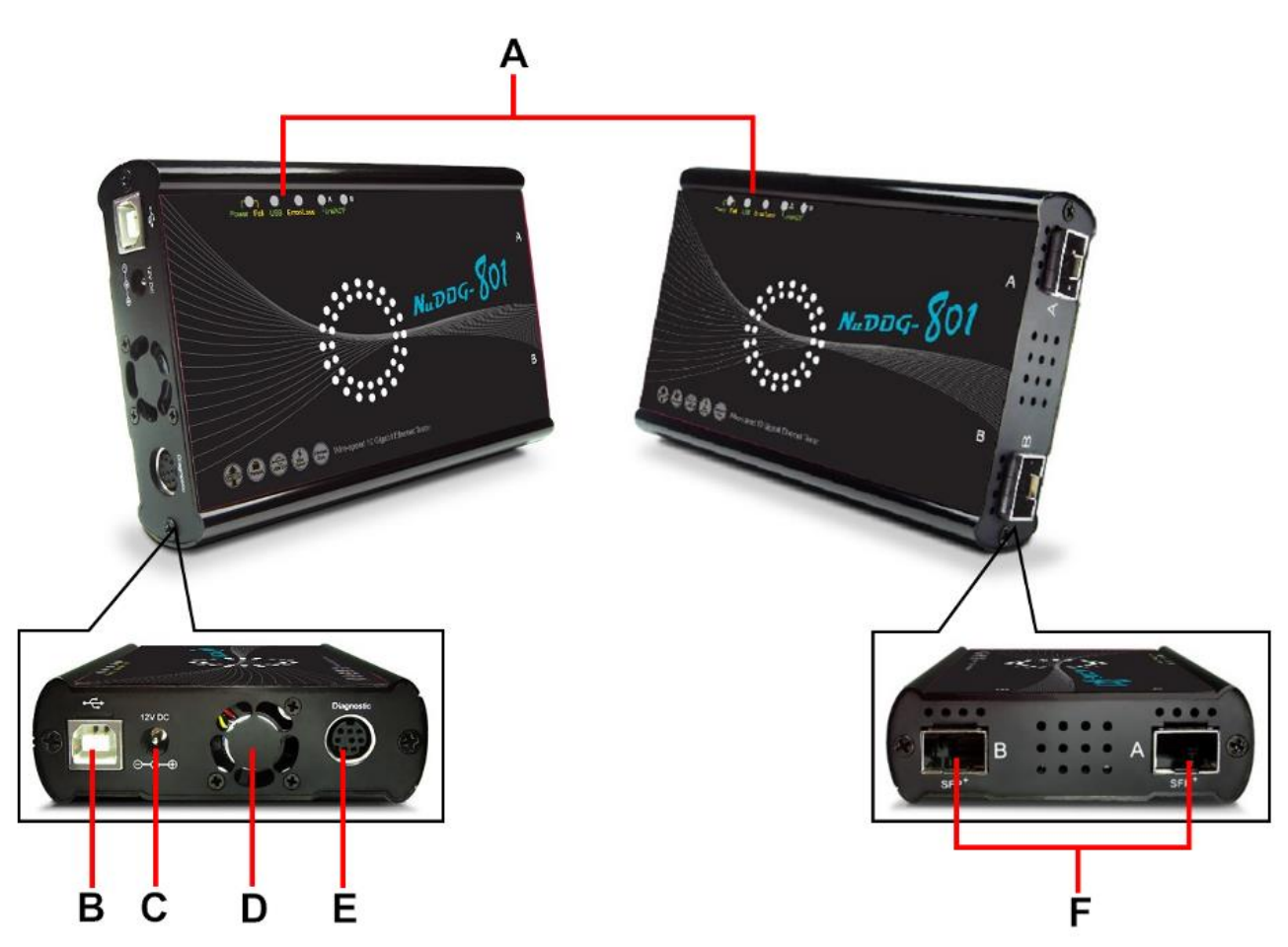

| N | NuDOG-801/802 硬件概述       |                                                                                                    |  |  |  |
|---|--------------------------|----------------------------------------------------------------------------------------------------|--|--|--|
| Α | LED                      | LED 显示 NuDOG-801/802 的状态.                                                                                              |  |  |  |
| в | Mini-USB 接口*             | 5 针 Mini-B 插座 USB 接口. 连接 NuDOG-801/802 到电脑之后<br>可以进行管理, 配置, 或升级固件/FPGA. 在 TAP 模式下的时候,<br>该 mini-USB 接口还可以重定向监听到的封包至电脑. |  |  |  |
| С | 电源插孔                     | 12V DC 电源接口连接外置电源适配器.                                                                                                  |  |  |  |
| D | 散热风扇                     | 风扇孔用于内部风扇散热.                                                                                                    |  |  |  |
| Е | 诊断接口                     | 8 针 Mini-DIN 插座诊断接口                                                                                                    |  |  |  |
| F | 10 Gigabit 线速 SFP+接<br>口 | 10 Gigabit 线速 SFP+接口                                                                                                   |  |  |  |

\*请注意, 通过 USB 接口连接 NuDOG-801/802 和电脑时, 请勿使用 USB 集线器, 并且在 NuDOG-801/802 通电 之前请勿进行连接.

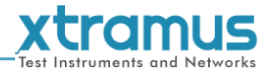

#### 3.5. NuDOG-801/802 LED 状态

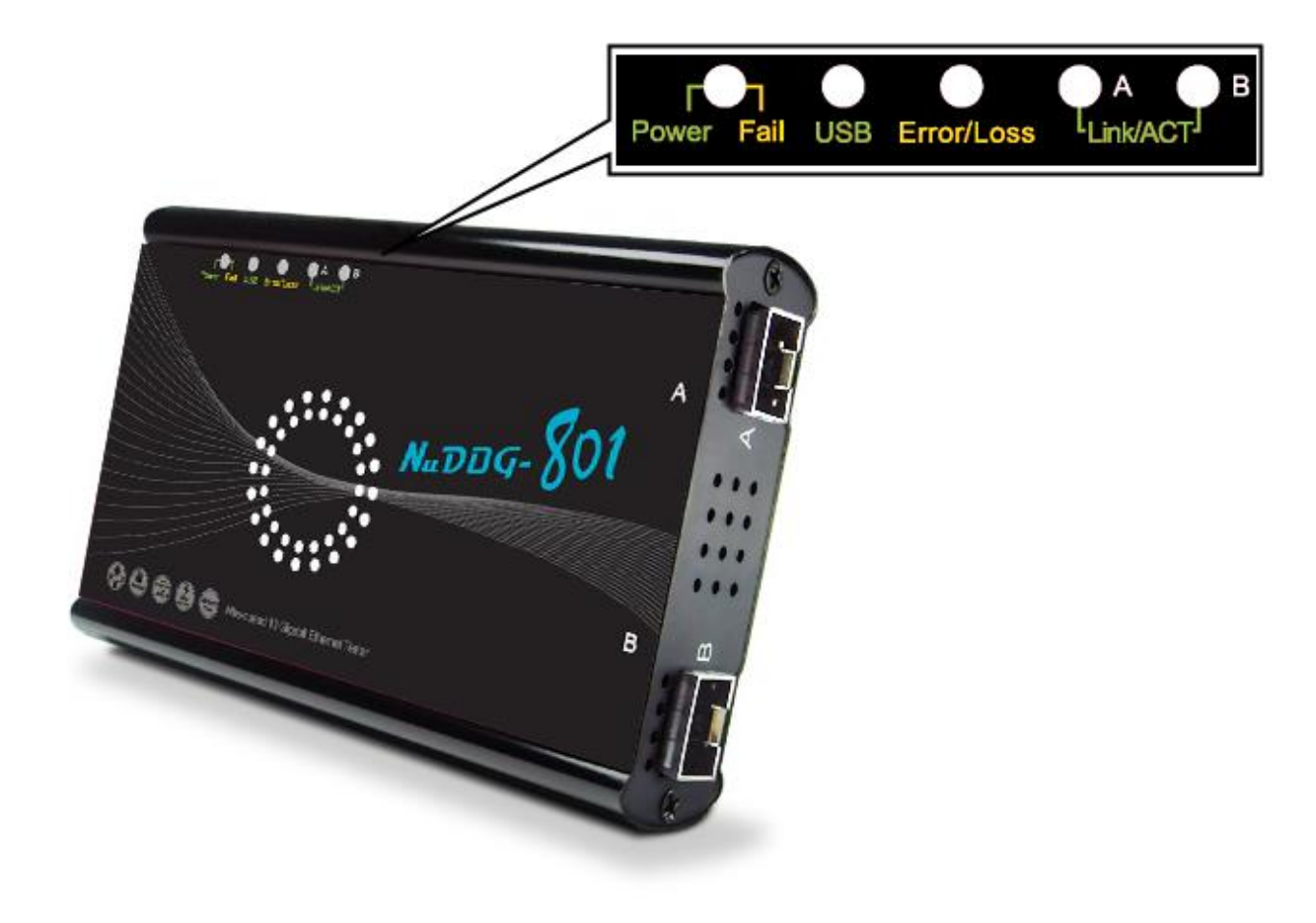

| LED         | 状态   | 描述                      |  |  |
|-------------|------|-------------------------|--|--|
| Powor/Eail  | 绿色闪烁 | 电源开启并且运行正常              |  |  |
| FOWEI/Fall  | 黄色闪烁 | 系统错误                    |  |  |
| USB         | 绿色闪烁 | 设备的 USB 口连接至电脑          |  |  |
| Error/Loss  | 黄色闪烁 | 出现 CRC 错误或丢包            |  |  |
| LI101/L035  | 熄灭   | 无 CRC 错误或丢包现象发生         |  |  |
| Capture A/B | 绿色   | Port A/B 在抓包模式下         |  |  |
| Link/ACT    | 绿色长亮 | SFP+接口连接至待测物/网络         |  |  |
| LIIINACI    | 绿色闪烁 | NuDOG-801/802 正在传送或接收数据 |  |  |

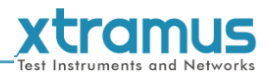

# **^\_\_**

### 4. NuDOG-101T 描述

#### 4.1. NuDOG-101T 概述

NuDOG-101T 是一款带有两个接口的手持式设备,用于以太网测试. NuDOG-101T 的主要功能包括多流生成,TAP/Loopback 测试,及模拟 网卡.

连接 NuDOG-101T 的 mini-USB 接口即可进行系统配置和管理. NuDOG-101T 是现场测试的理想设备.

NuDOG-101T可以配合一系列符合工业标准的工具软件使用,如RFC 2544和RFC 2889. 通过这些软件, NuDOG-101T能够搭建吞吐量测试,时延测试,错误过滤测试,转发测试等等. 设定测试参数和规则时,工具软件针对不同的测试配置提供了友好的用户界面. 对于进一步的测试需求有更多软件可选.

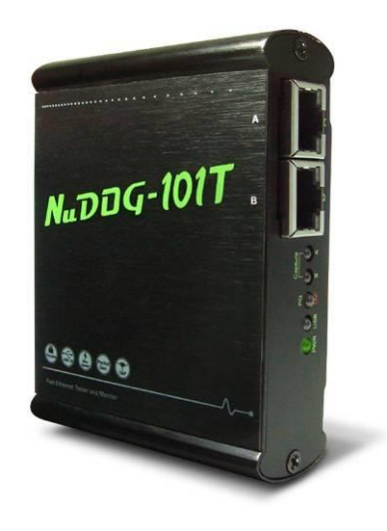

通过独有的 Universal Stream Counter (USC), NuDOG-101T 在封包监听和抓取过程中可提供实时的网络 事件统计数据.

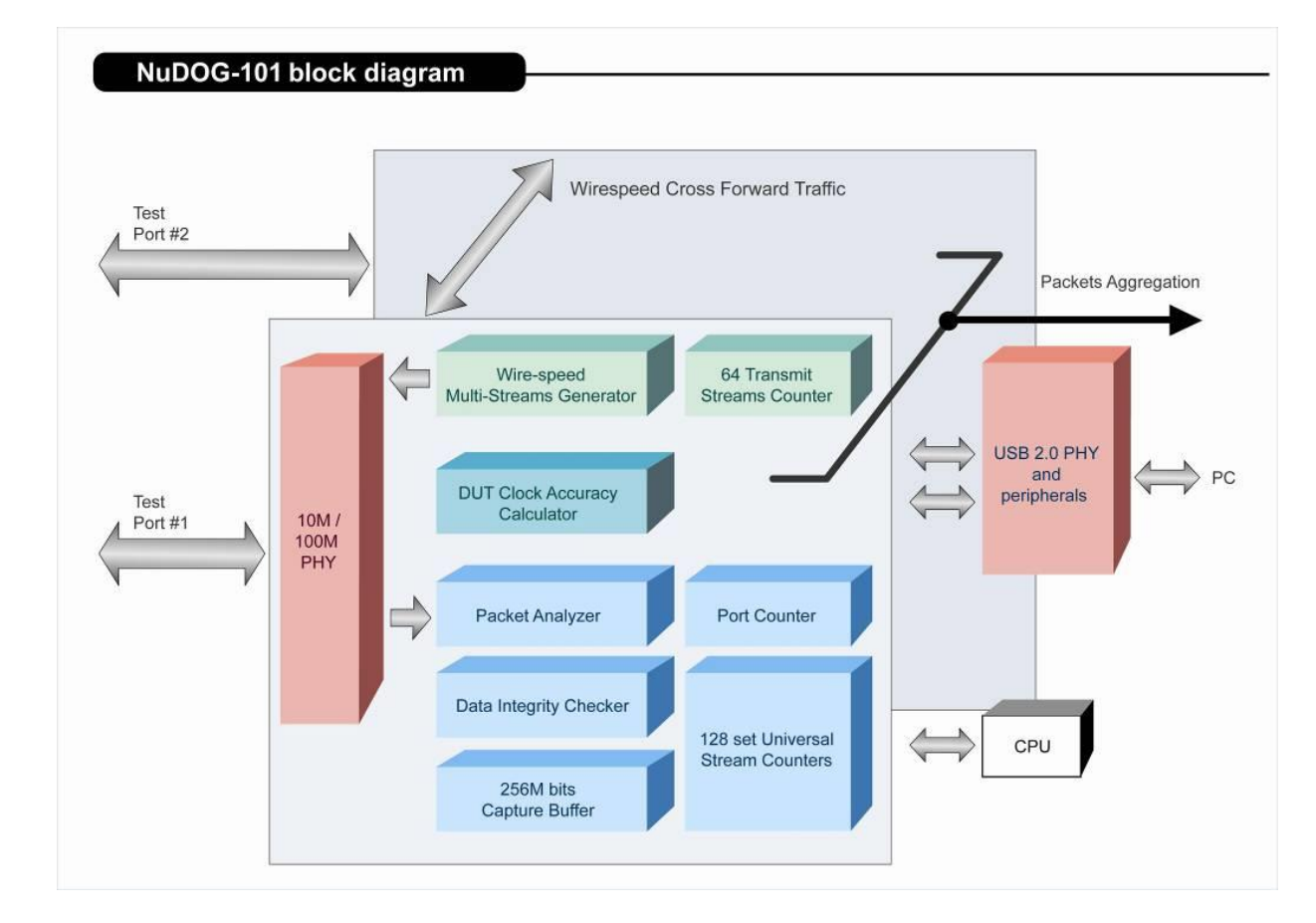

这些特性使得 NuDOG-101T 成为用户实验室研发和现场故障排除的最佳伙伴.

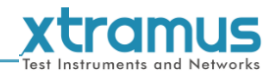

#### 4.2. NuDOG-101T 的特性和优点

- >基于硬件线速数据流生成,分析,网络监听和网卡模拟
- ▶ 高精度的性能用于量测吞吐量, 时延, 封包丢失和乱序
- > 线速数据抓取, 可编程过滤器和触发规则
- > 支持 128 条数据流的 Universal Stream Counter (USC)
- ▶ RFC 2544 测试套件
- ▶ RFC 2889 测试套件
- ▶ Layer 1 和 Layer 2 回环测试
- ▶ 1 ppm 高精度温度补偿晶振提供准确的时钟速度,确保测试的可靠性
- ▶ 在发送的数据中加入错误来模拟和测试异常情况
- ▶ 每个端口实时统计计数,包括传送/接收的 VLAN, IPv4, IPv4 fragment, IPv4 extension, ICMP, ARP,总 字节数/封包数, CRC, IPCS 错误和过长过短数据帧
- > 具有友好用户界面的工具软件支持各种参数配置, 可应对各种测试要求
- ▶ 每个端口带 256Mbits 线速抓包缓存

#### 4.3. NuDOG-101T 在不同模式下的应用

#### Stream Generation 模式

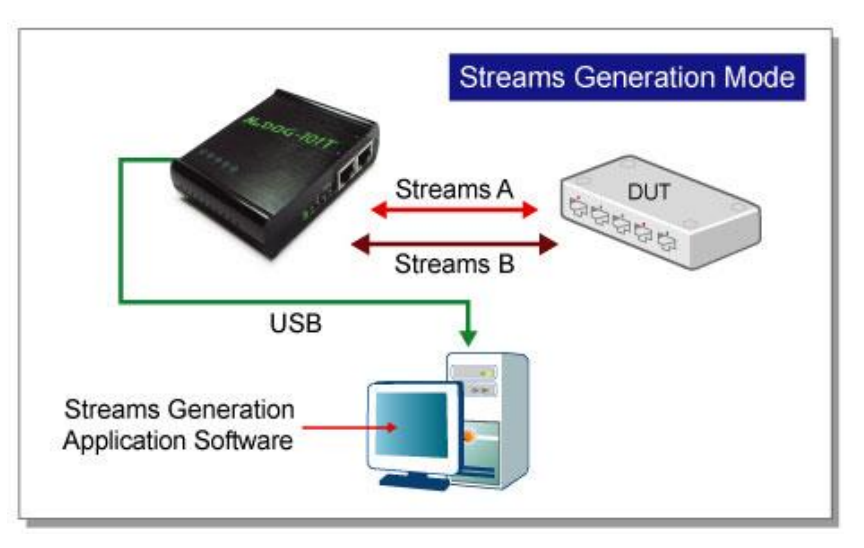

在 Streams Generation 模式下, NuDOG-101T 按测试需求生成双向网络数据流, 如上图所示.

NuDOG-101T 端口 A 和端口 B 均可生成和接收测试数据流.测试数据流被发送出去并返回同一个 NuDOG-101C 用于 DUT(待测物)分析.

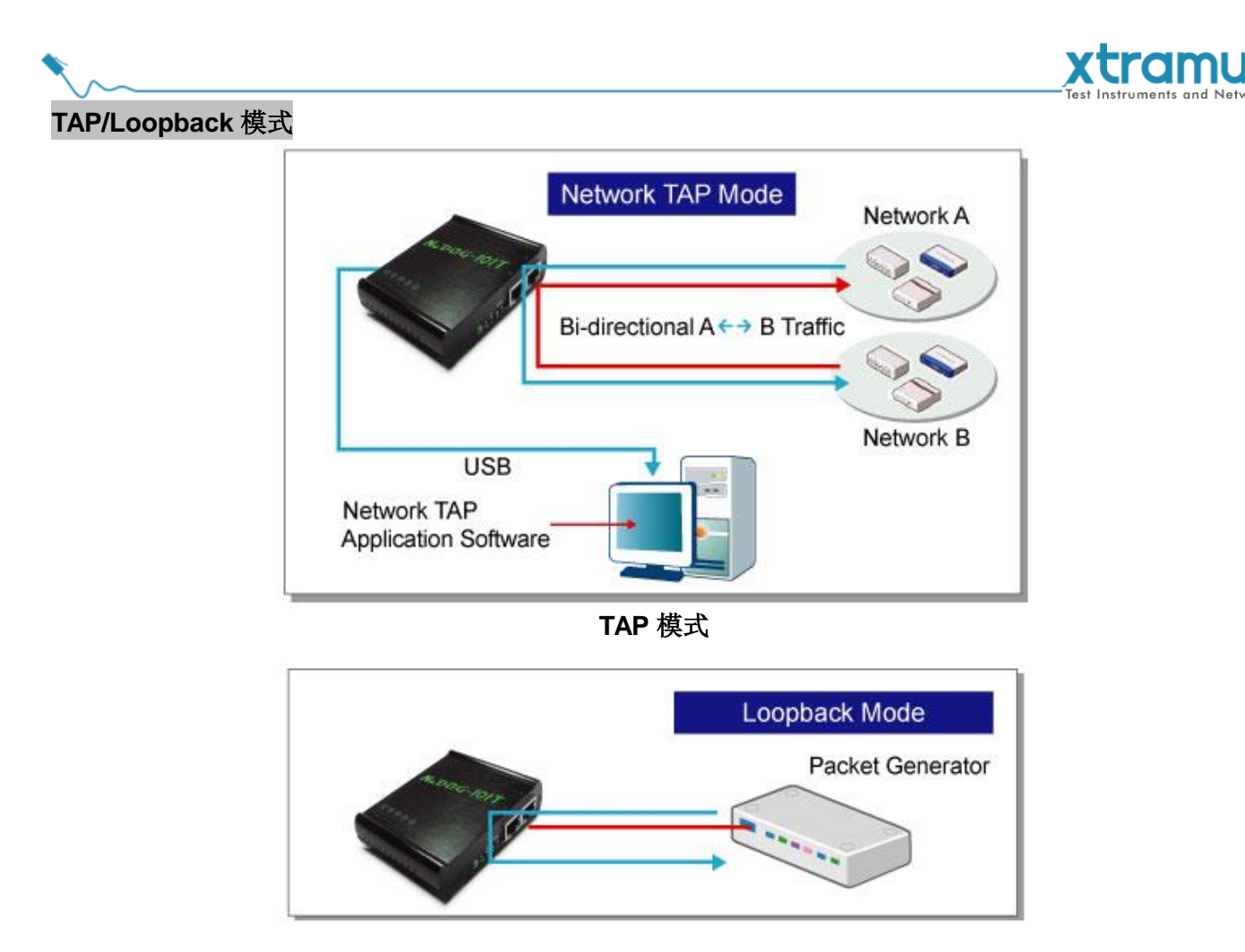

Loopback 模式

TAP 模式下, NuDOG-101T 可以监听任何经过它的数据. 网络监听是无干扰情况下动态监控网络状况的方法. NuDOG-101T 可以监听双向或来自不同方向(端口A和端口B)的单向通信数据,并提供全面的封包计数. Loopback 模式下, NuDOG-101T 将进入的数据流发回到源端.

#### NIC 模式

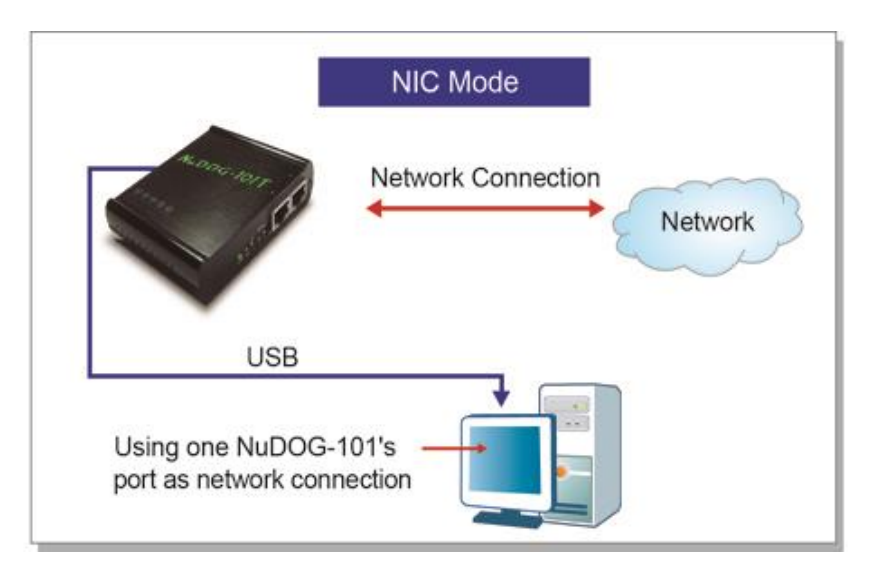

该模式下, NuDOG-101T 模拟网络接口卡(NIC).

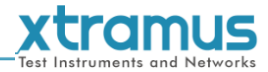

#### 4.4. NuDOG-101T 接口

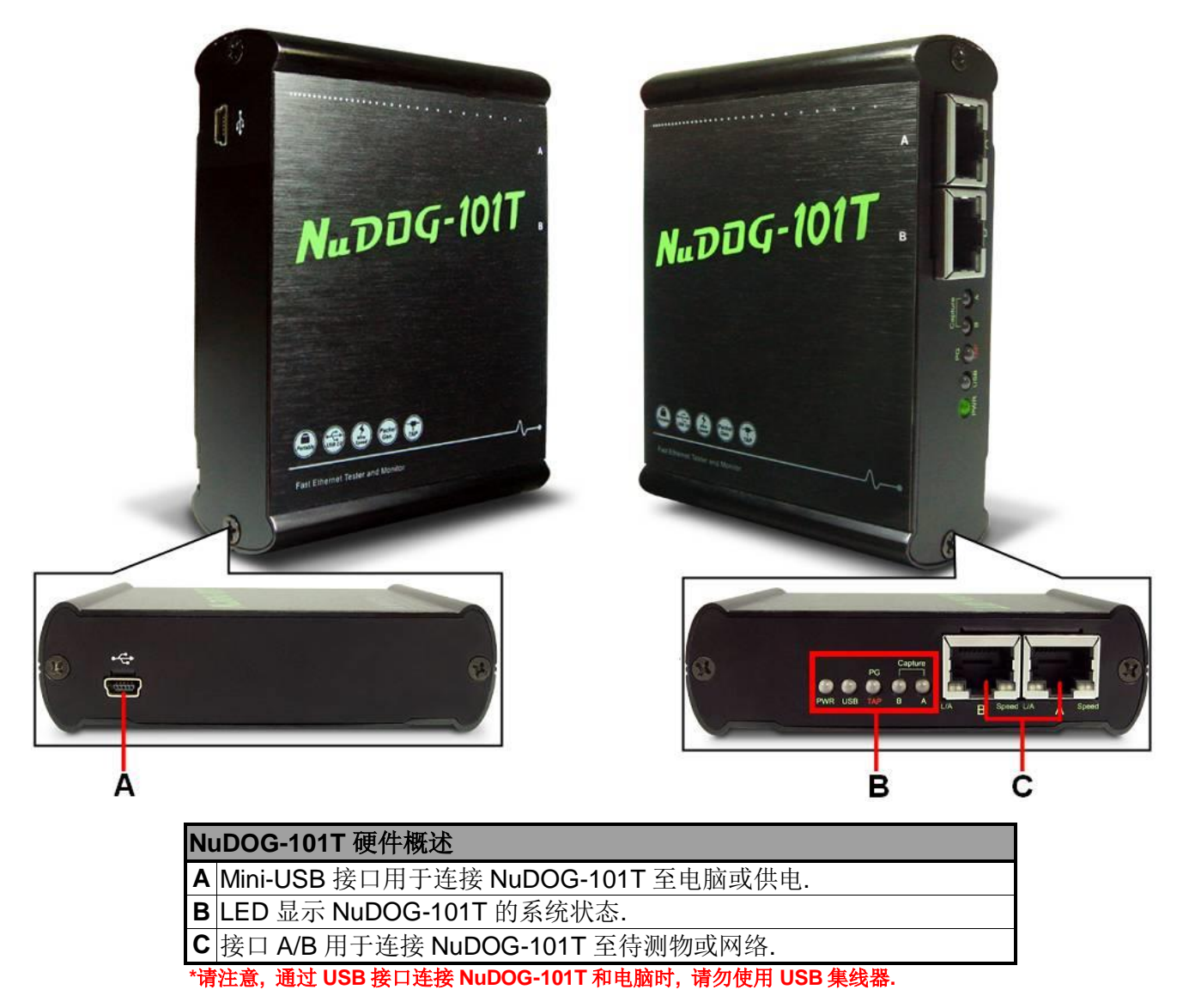

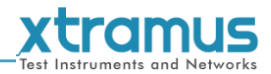

#### 4.5. NuDOG-101T LED 状态

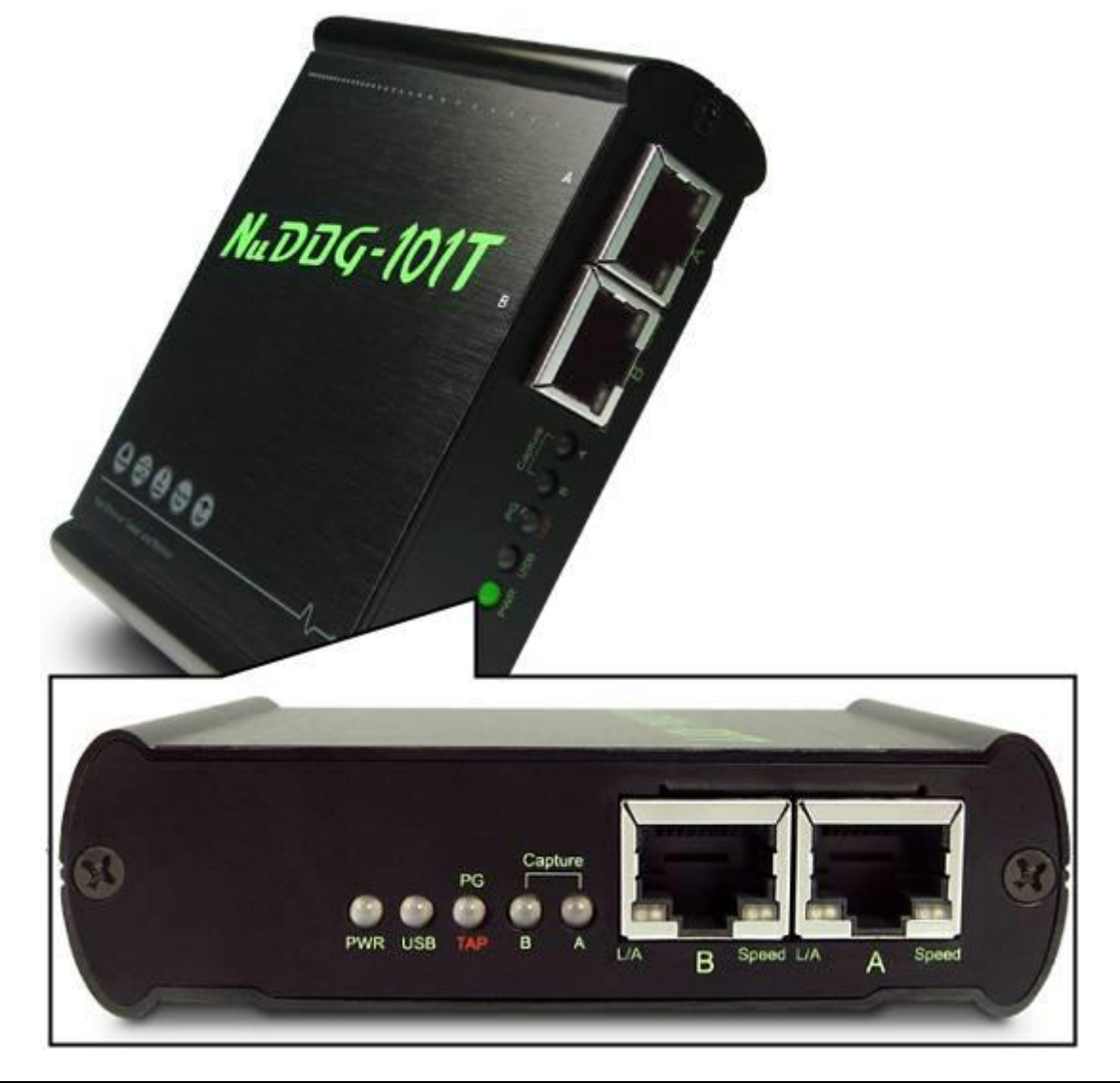

| LED         | 状态   | 描述                                   |  |  |  |
|-------------|------|--------------------------------------|--|--|--|
| Bowor       | 绿色闪烁 | 电源开启并且运行正常                           |  |  |  |
| FOwer       | 黄色闪烁 | 系统错误                                 |  |  |  |
| USB         | 绿色闪烁 | 设备的 USB 口连接至电脑                       |  |  |  |
|             | 绿色   | NuDOG-101T 在 Packet Generation 模式下运行 |  |  |  |
| PG/TAP      | 黄色   | NuDOG-101T 在 TAP 模式下运行               |  |  |  |
|             | 熄灭   | NuDOG-101T 在 NIC (网络接口卡)模式下运行        |  |  |  |
| Capture A/B | 绿色   | Port A/B 在抓包模式下                      |  |  |  |
|             | 绿色长亮 | RJ45 接口连接至待测物/网络                     |  |  |  |
| LIINACI     | 绿色闪烁 | NuDOG-101T 正在传送或接收数据                 |  |  |  |
| Speed       | 绿色长亮 | 100Mbps 连接                           |  |  |  |
| Speed       | 熄灭   | 如果 Link/ACT 点亮或者闪烁表示 10Mbps 连接       |  |  |  |

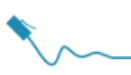

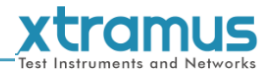

# 5. DApps-NIC 的安装和卸载

请按照下面步骤安装 DApps-NIC:

| 安装 DApps-NIC                  |                                                                                                    |    |                                                                        |
|-------------------------------|----------------------------------------------------------------------------------------------------|----|------------------------------------------------------------------------|
|                               | DApps-NIC<br>v0.9b011                                                                                                    | 1. | 双击 DApps-NIC 安装程序开始安装.                                                 |
| InstellShield Wizard          | Preparing to Install<br>DApps-NIC v0.9b011 Setup is preparing the InstallShield<br>Wizard, which will guide you through the program setup<br>process. Please wait.<br>Extracting: DApps-NIC v0.9b011.msi                                                                                   | 2. | InstallShield Wizard 开始安装 DApps-NIC.<br>如果需要取消安装, 点击" <b>Cancel</b> ". |
| PApps-NIC v0.9b011 - Installs | Wizzard         Welcome to the InstallShield Wizard for<br>DApps-NIC v0.9b011         The InstallShield(R) Wizard will install DApps-NIC v0.9b011 on<br>your computer. To continue, click Next.         WARNING: This program is protected by copyright law and<br>international treaties. | 3. | 点击" <b>Next</b> "继续安装.                                                 |
|                               | <back next=""> Cancel</back>                                                                                                    |    |                                                                        |

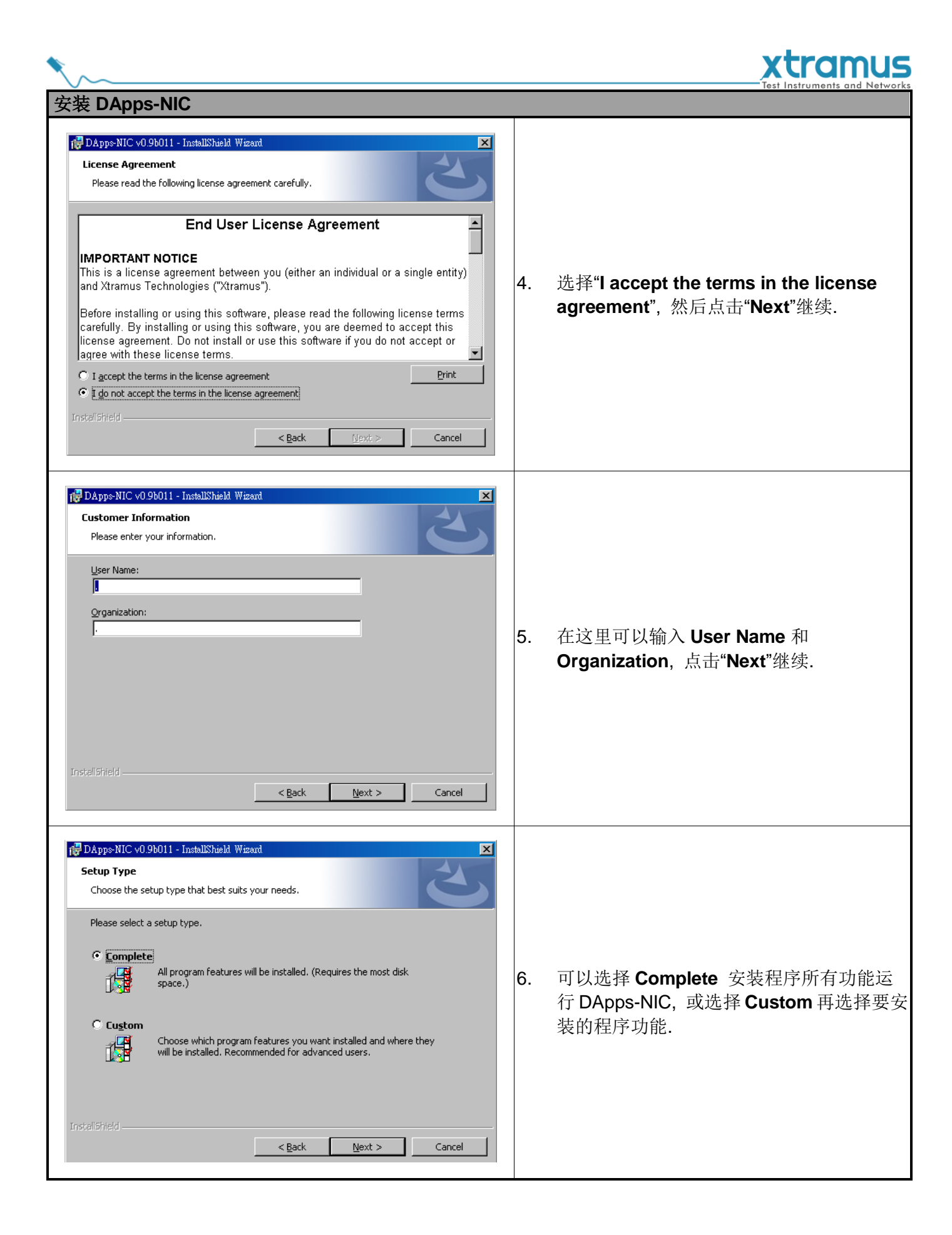

|                                                                                                    |    | xtramus                                                                      |
|----------------------------------------------------------------------------------------------------|----|------------------------------------------------------------------------------|
| 安装 DApps-NIC                                                                                                    |    |                                                                              |
| Control of the second descent for the second descent for the second descent descent for the second descent fo | 7. | <b>DApps-NIC InstallShield Wizard</b> 即将开始<br>安装. 如果信息正确点击 <b>Install</b> 键. |
| < Back       Install       Cancel         Installing DApps-NIC v0.9b011       Image: Cancel       Image: Cancel         Installing DApps-NIC v0.9b011       Image: Cancel       Image: Cancel         Image: Cancel       Image: Cancel       Image: Cancel         Image: Cancel       Image: Cancel       Image: Cancel         Image: Cancel       Image: Cancel       Image: Cancel                                                                                                    | 8. | InstallShield Wizard 正在安装 DApps-NIC.                                         |
| DApps-NIC v0.9b011 - InstallShield Wizard      InstallShield Wizard Completed      The InstallShield Wizard has successfully installed DApps-NIC     v0.9b011. Click Finish to exit the wizard.                                                                                                    | 9. | DApps-NIC 安装完成. 点击 <b>Finish</b> 键退出.                                        |

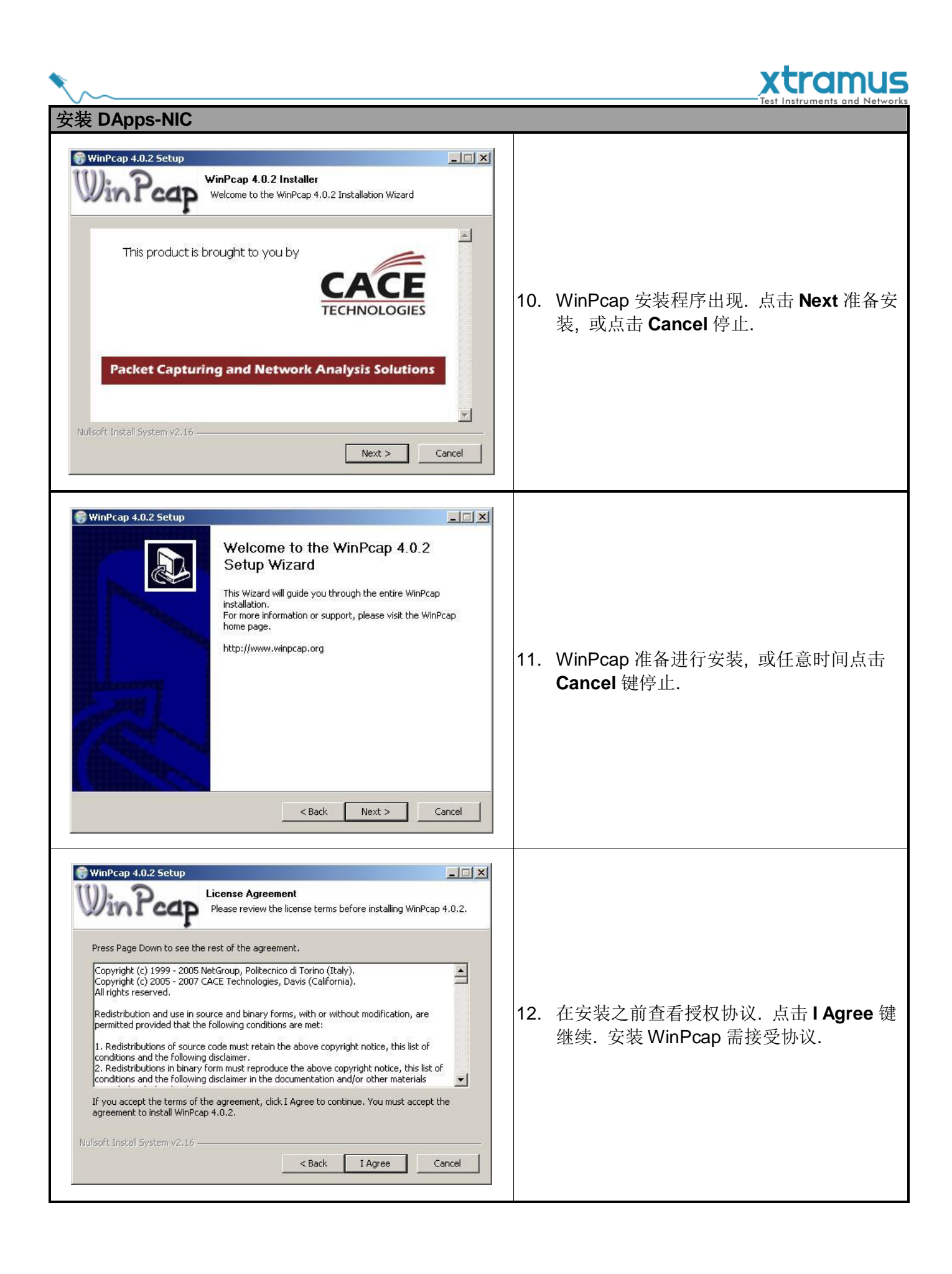

|                                                                                                    | xtramus                                  |
|----------------------------------------------------------------------------------------------------|------------------------------------------|
| 安装 DApps-NIC                                                                                                    | lest instruments and retworks            |
| WinPcap 4.0.2 Setup         Installing         Please wait while WinPcap 4.0.2 is being installed.         Output folder: C:\Program Files\WinPcap         Nullsoft Install System v2.16         < Back       Next >         Cancel | 13. WinPcap 正在安装.                        |
| WinPcap 4.0.2 Setup                                                                                                    | 14. WinPcap 安装完成. 点击 <b>Finish</b> 关闭向导. |

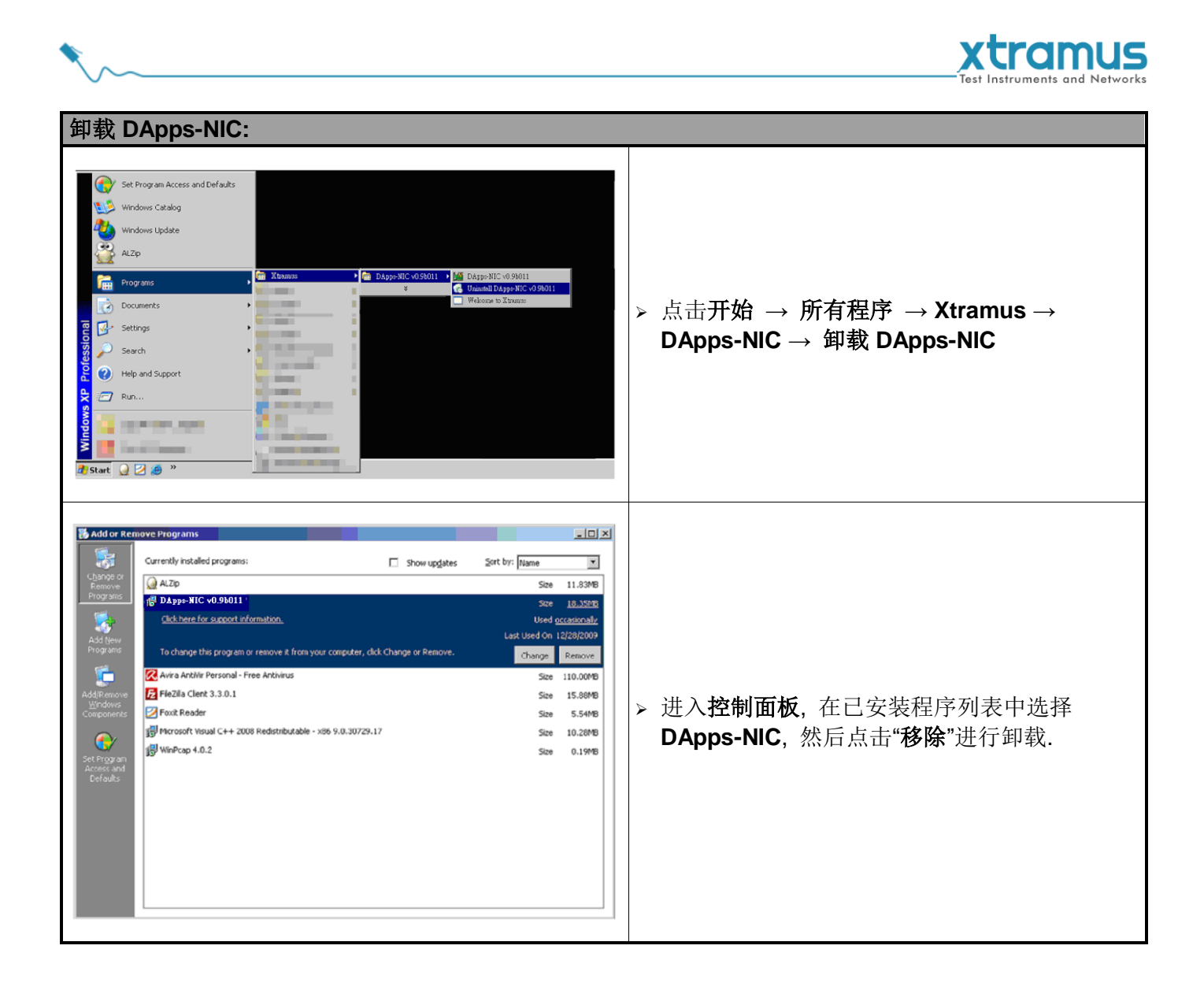

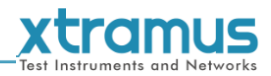

#### 。 6. DApps-NIC 概述

#### 6.1. 硬件安装

启动 DApps-NIC 之前,电脑和 NuDOG-301C/NuDOG-801/802/NuDOG-101T 需正确连接.下图展示了如 何连接电脑和 NuDOG-301C.可以用同样的方式连接 NuDOG-101T 或 NuDOG-801/802 至电脑,但是**请勿** 在 NuDOG-301C 或 NuDOG-801/802 通电之前进行连接.

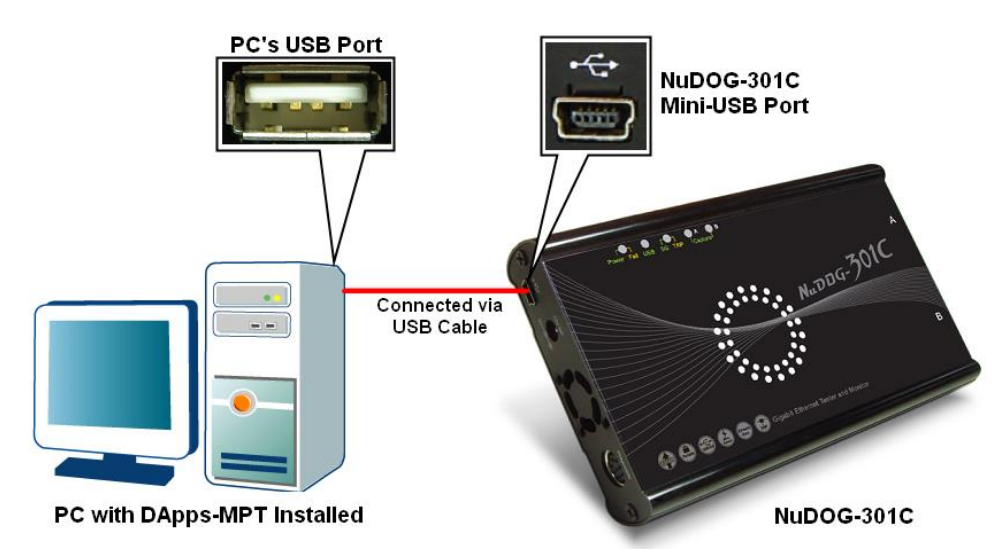

#### 6.2. 启动 DApps-NIC

启动 DApps-NIC 之前, 待测物, 电脑和 NuDOG-301C/801/802/101T 需按"6.1. 硬件安装"中显示的进行连接.

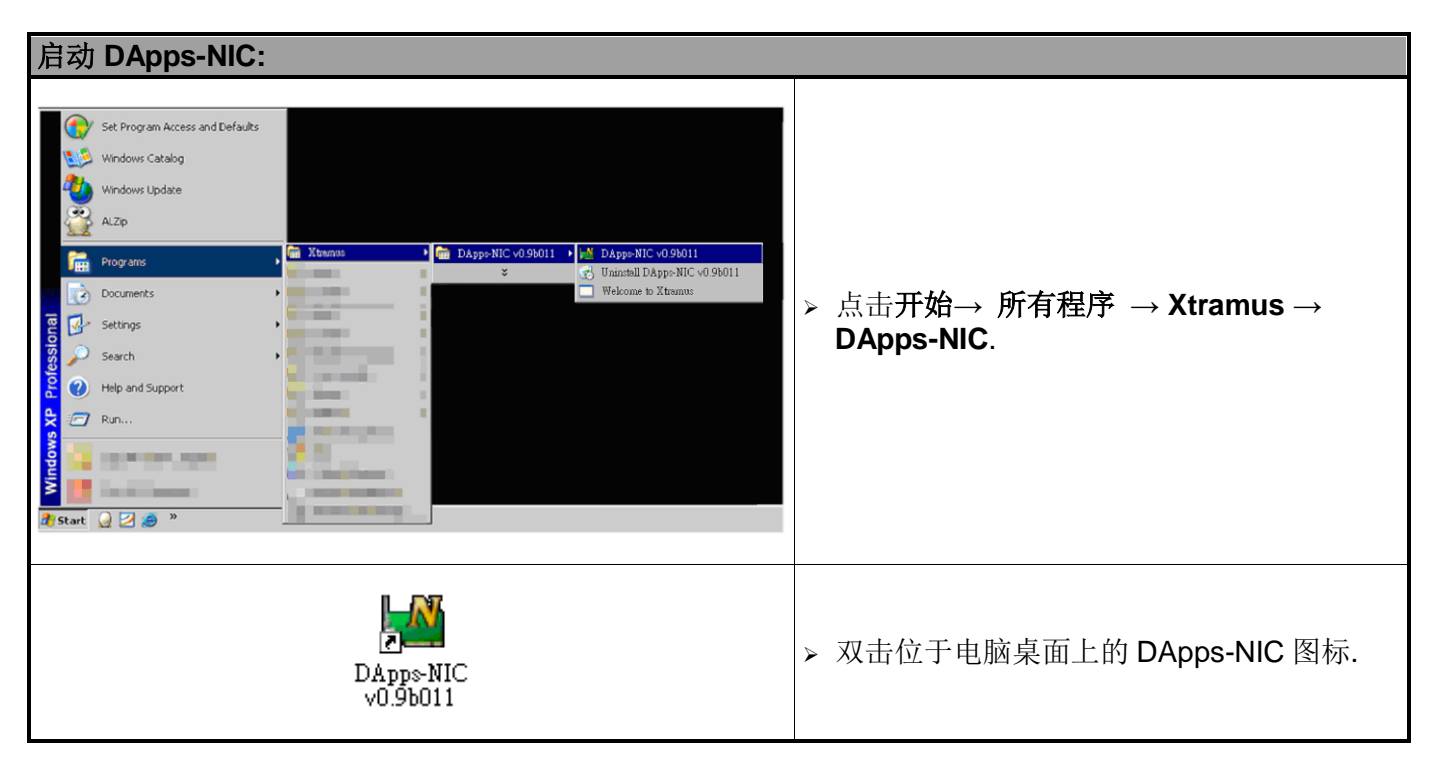

| DApps-NIC<br>e Config Tool Language Help       |                          |            |
|------------------------------------------------|--------------------------|------------|
| Clear Counter Save Counter                     |                          | DEM        |
| nformation<br>2 2 NuDOG-301C [DEMO]            | Counter Window-Por       | t A        |
| 🖻 🕦 System Information                         |                          | Port A 🗾 🔺 |
| Agent / Customer : Xtramus agent               | Link                     | Link Up    |
| S/N : UJDOG3UUUUXX                             | 1GSpeed                  | 1000M Full |
| MAC: UU-22-A2-22-AA-AA<br>Uorduoro Vonien MD05 | х Туре                   | Copper     |
| Instantiate version : v.Mruo                   | Flow Control             | Enable     |
| FPGA version : v1.00000                        | Tx Packet                | 178,836    |
| Manufacture Date · 2000/10/01                  | Tx Byte                  | 22,891,008 |
| Device Tyme : DEMO                             | Tx Line Rate (Mbps)      | 14         |
| - O Software License                           | Tx Packet Rate           | 10,884     |
| DADDS-TAP                                      | Rx Packet                | 229,212    |
| DADDS-SG                                       | Rx Byte                  | 19,599,856 |
| DApps-2544                                     | Rx Line Rate (Mbps)      | 17         |
| DApps-2889                                     | Rx Packet Rate           | 9,854      |
| DApps-MPT                                      | CRC Error                | 0          |
| DADDS-OOS                                      | Alignment Error          | 0          |
|                                                | Dribble bit              | 0          |
|                                                | - Packet Size Statistics | -          |
|                                                | Size : Under Size        | 0          |
|                                                | Size : 64 Byte           | 192,033    |
|                                                | Size : 65~127 Byte       | 12,415     |
|                                                | Size : 128~255 Byte      | 17,325     |
|                                                |                          | 1,778      |
|                                                | Size : 512~1023 Byte     | 142        |
|                                                |                          | 151        |
|                                                | Size : Over Size         | 0          |
|                                                | Layer 2 Packet Counters  |            |

如果电脑没有与 NuDOG-301C/801/802/101T 连接,仍然可以在 Demo 模式下运行 DApps-NIC. 基本上所 有的 DApps-NIC 功能在 Demo 模式下都可用.不过,请注意 Demo 模式仅用于演示目的,不用于执行任何 测试.

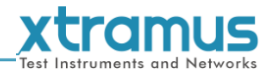

# 6.3. DApps-NIC/NuServer 主窗口概述

#### DApps-NIC 主窗口

| Information<br>E#NuDOG-301C                                                                                                    | Counter Window-Port A                                                                                                    |                                                                                                    |  |  |  |  |
|----------------------------------------------------------------------------------------------------|----------------------------------------------------------------------------------------------------|----------------------------------------------------------------------------------------------------|--|--|--|--|
| <ul> <li>System Information</li> <li>Agent/Customer : Xtramus agent</li> <li>S/N : 0LDOG8010030</li> <li>MAC : 00:22:A2:2F:80:20</li> <li>Hardware Version : v0.9b018 2012/05/29</li> <li>FPGA Version : v0.9b013 2012/04/21</li> <li>Manufacture Date : 2012/05/08 10:00</li> <li>Device Type : Normal</li> <li>Software License</li> <li>DApps-TAP</li> <li>DApps-2544</li> <li>DApps-2889</li> <li>DApps-MPT</li> <li>DApps-QoS</li> </ul> | Link     Speed     Type     Flow Control     Tx Packet     Tx Byte     Tx Line Rate (Mbps)     Tx Packet Rate     Rx Packet     Rx Byte     Rx Line Rate (Mbps)     Rx Packet Rate     CRC Error     Alignment Error     Dribble bit     Packet Size Statistics     Size : Under Size     Size : 64 Byte     Size : 128~255 Byte     Size : 1024~1522 Byte     Size : Over Size | Port A          Link Down          n/k          n/k          Enable          C          D          D |  |  |  |  |

| DA | ops-NIC 功能概述                       |                                                                                                    |
|----|------------------------------------|----------------------------------------------------------------------------------------------------|
| Α  | 菜单栏                                | <b>菜单栏</b> 中可以在端口A或端口B的计数窗口之间切换, 启用或禁用流量控制功能, 升级 NuDOG-301C/801/802/101T的 FPGA 和授权, 更改语言显示, 查看软件/NuDOG-301C/801/802/101T的版本和系统需求. |
| В  | 工具栏                                | 工具栏中可以重新连接电脑和 NuDOG-301C/801/802/101T,清除端口 A 或 B 的 计数窗口,以及保存计数器结果.                                                                |
| С  | System<br>Info/Software<br>License | 在 System Info/Software License 中可以查看当前连接的 NuDOG 的系统信息 和软件授权.                                                                      |
| D  | Counter Window                     | 在这里可以查看实时的测试数据.                                                                                                    |
| Ε  | 系统连接状态                             | 该图标显示电脑和 NuDOG-301C/801/802/101T 之间的连接状态.                                                                                         |

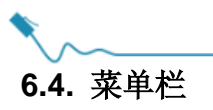

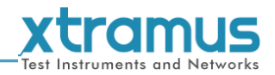

#### File Config Tool Language Help

DApps-NIC 菜单栏包含配置选项,如 File, Config, Tool, Language,和 Help. 关于每一个配置选项的详细 信息请参考下面章节.

#### 6.4.1. File

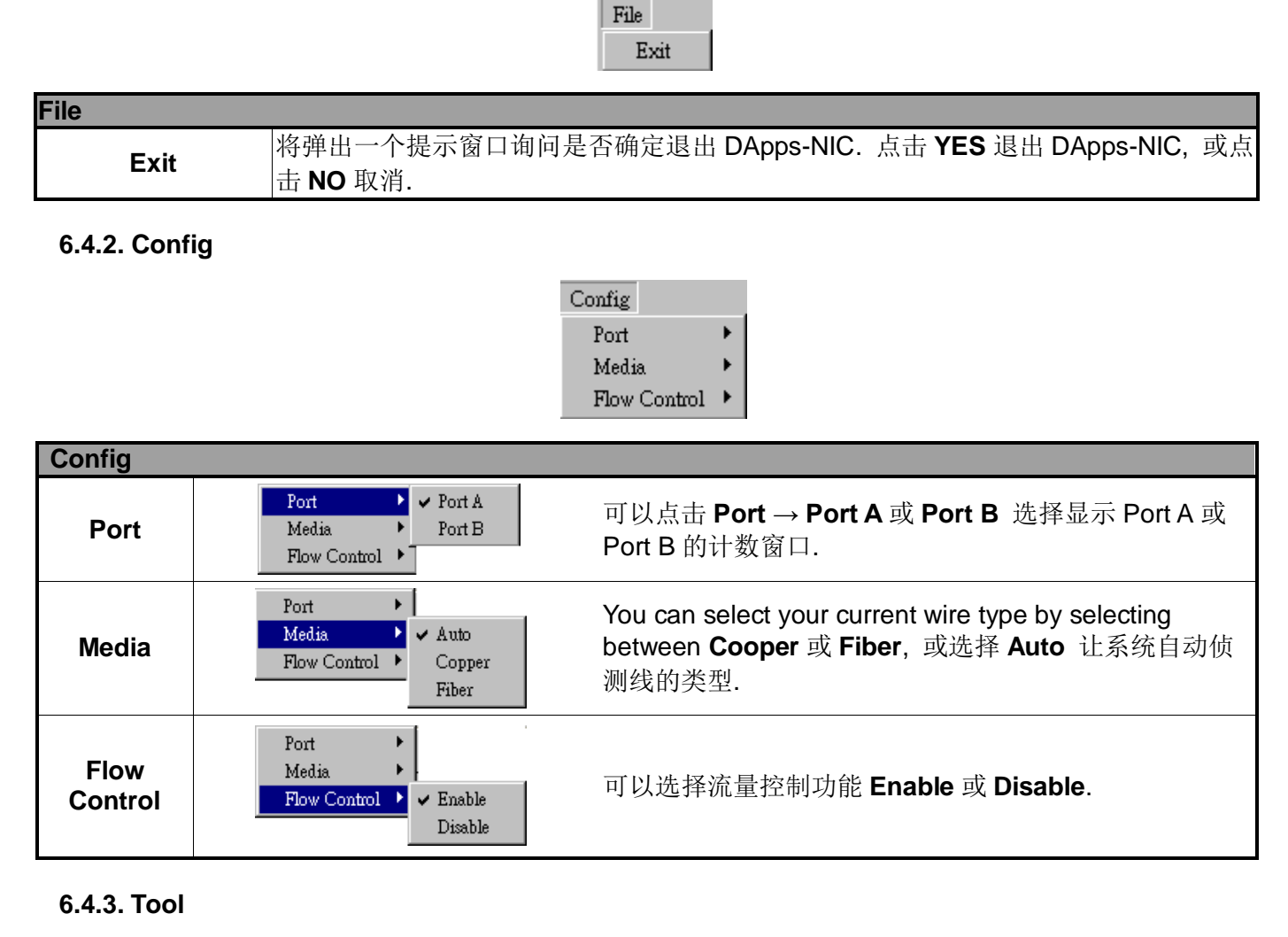

Tool System Upgrade License Upgrade

| ΤοοΙ    |                                                          |
|---------|----------------------------------------------------------|
| System  | 选择 System Upgrade → FPGA upgrade 可以升级 NuDOG 系列的 FPGA 版本. |
| Ungrade |                                                          |
| opgrade | 更多描述请参考 7.1. Upgrade FPGA.                               |
| License | 如果 NuDOG 系列已经过保固期,选择 License Upgrade 可以升级授权.             |
| Ungrade |                                                          |
| opgrade | 更多描述请参考 7.2. Upgrade License.                            |

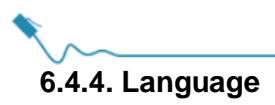

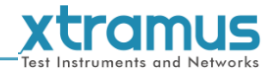

Language ✓ English Japanese

| Language             |                          |                              |
|----------------------|--------------------------|------------------------------|
| English/<br>Japanese | DApps-NIC 界面有 2 种语言可选. T | 可设定界面语言为 English 或 Japanese. |

#### 6.4.5. Help

Help About... System Requirements Xtramus Web

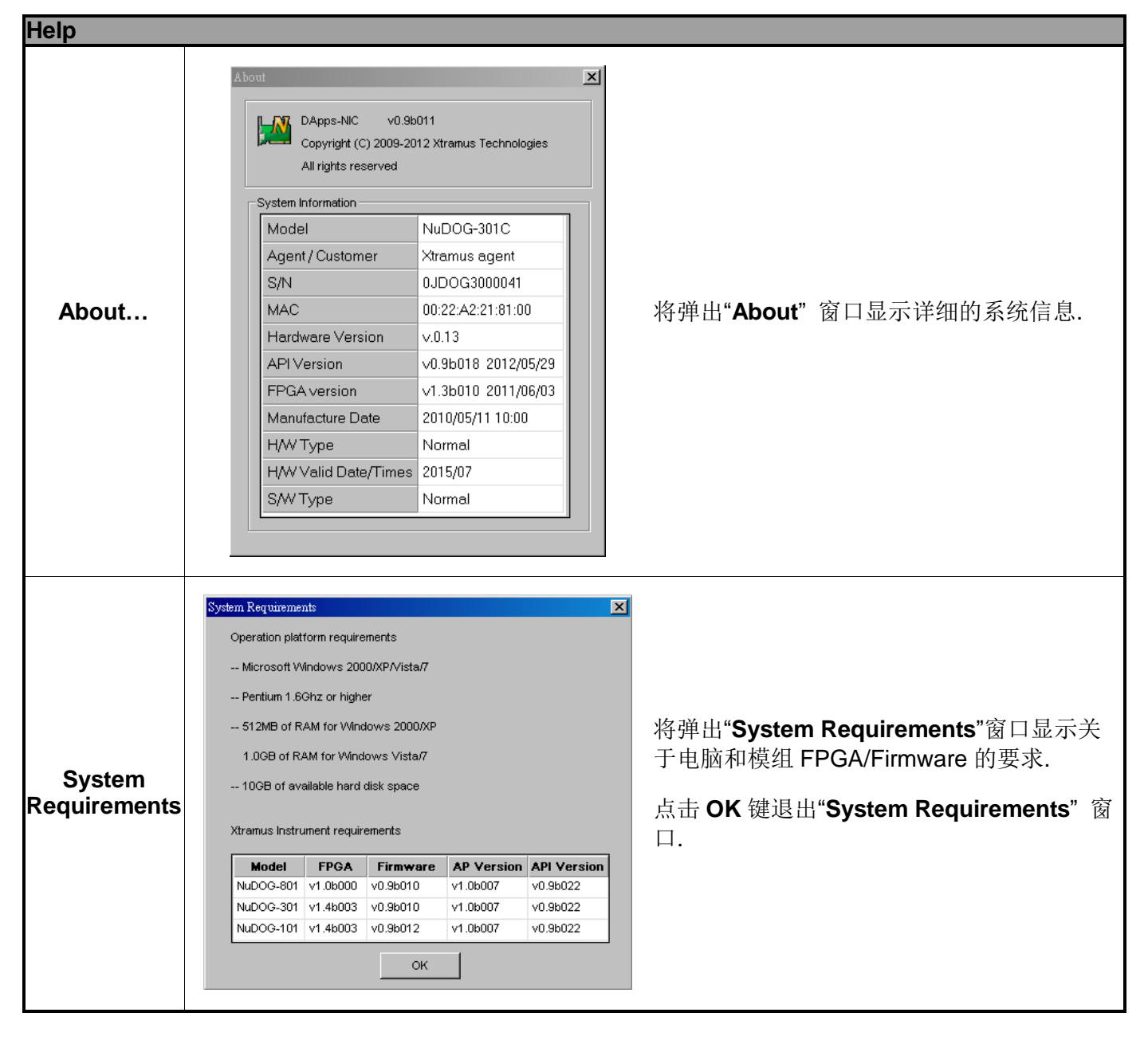

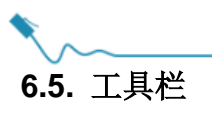

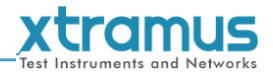

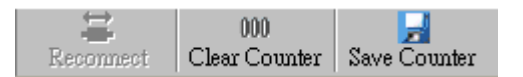

**工具栏**中可以重新连接电脑和 NuDOG-301C/801/802/101T, 清除的端口 A 或 B 的计数窗口, 以及保存计数 结果.

| 工具栏                  |                                                                                                    |
|----------------------|----------------------------------------------------------------------------------------------------|
|                      | 如果电脑和 NuDOG-301C/NuDOG-801/802/NuDOG-101T 之间的 USB 连接断开, "系统连                                                                                                    |
|                      | 接状态"将显示一个"Disconnected"图标: ** • Disconnected.                                                                                                    |
| Reconnect            | 按下 Reconnect 键 Reconnect 重新建立电脑和                                                                                                    |
|                      | NuDOG-301C/NuDOG-801/802/NuDOG-101T之间的连接.如果连接建立成功,将弹出一                                                                                                    |
|                      | 具栏       如果电脑和 NuDOG-301C/NuDOG-801/802/NuDOG-101T 之间的 USB 连接断开,<br>接状态"将显示一个"Disconnected"图标算器算Disconnected.         按下 Reconnect 键 Reconnect 重新建立电脑和<br>NuDOG-301C/NuDOG-801/802/NuDOG-101T 之间的连接.如果连接建立成功, *<br>个消息窗口, "系统连接状态"将显示为"Connected": Connected.         Image: Counter Counter Undow-Port A 和 Counter Window-Port A 和 Counter Window-Port A 矩 Counter Window-Port A 印 Counter Window-Port A 印 Counter Window Port A 印 Counter Window Port A 印 Counter Window Port A 印 Counter Window Port A 印 Counter Window Port A 印 Counte |
| 000<br>Clear Counter | 点击 Clear Counter 键刷新 Counter Window-Port A 和 Counter Window-Port B.                                                                                                    |
| Save Counter         | 点击 Save Counter 键保存当前 Counter Window-Port A 和 Counter Window-Port B 的<br>结果.                                                                                                    |

#### 6.6. System Info/Software License

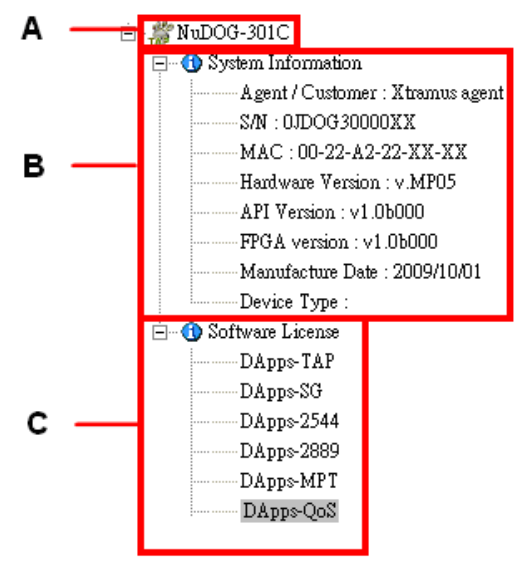

System Info/Configuration List 可以在主显示画面中查看系统信息,进行端口/测试配置,以及检测测试报告.

| System | Info/Software License                    |
|--------|------------------------------------------|
| Α      | 显示当前连接电脑的 NuDOG 型号.                      |
| В      | 显示当前系统信息                                 |
| _      | 点击 DApps 软件弹出一个窗口显示关于其它 Xtramus 软件的授权信息. |
| С      | 关于软件授权的详细信息, 请参考 7.2. 升级 License.        |

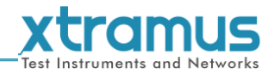

# 6.7. Counter Window

|                            | Port A        |
|----------------------------|---------------|
| 🕙 Link                     | Link Up       |
| 1G Speed                   | 1000M Full    |
| 🗙 Туре                     | Copper        |
| Flow Control               | Enable        |
| Tx Packet                  | 10,645,559    |
| Tx Byte                    | 1,362,631,552 |
| Tx Line Rate (Mbps)        | 11            |
| ······· Tx Packet Rate     | 10,149        |
| Rx Packet                  | 16,008,023    |
| ·······Rx Byte             | 1,712,899,159 |
| ·······Rx Line Rate (Mbps) | 13            |
| Rx Packet Rate             | 9,211         |
| CRC Error                  | 0             |
| Alignment Error            | 0             |
| ······Dribble bit          | 0             |
| Packet Size Statistics     | -             |
| Size : Under Size          | 0             |
| Size : 64 Byte             | 14,272,090    |
| Size : 65~127 Byte         | 3,350,680     |
| Size : 128~255 Byte        | 1,123,851     |
| Size : 256~511 Byte        | 111,523       |
| Size : 512~1023 Byte       | 10,155        |
| Size : 1024~1522 Byte      | 10,121        |
| Size : Over Size           | 0             |
| Layer 2 Packet Counters    | -             |

Counter Window 在进行网络接口卡(NIC)模拟的时候显示 NuDOG 系列的 Port A 和 Port B 传送封包的状态.

关于模拟网络接口卡(NIC)的更多详细信息,请参考 8. 模拟网络接口卡(NIC).

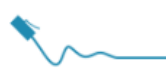

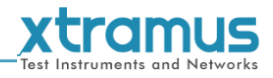

# 7. FPGA 和 License 升级

可以在 DApps-NIC 中升级 NuDOG 系列的 FPGA 和授权.请按照 6.1. 硬件安装中的示图连接 NuDOG 系列 和电脑.

7.1. 升级 FPGA

| 升级 FPGA                                                                                                    |    |                                                                                                    |
|----------------------------------------------------------------------------------------------------|----|----------------------------------------------------------------------------------------------------|
| Tool System Upgrade FPGA Upgrade License Upgrade                                                                                                    | 1. | 从菜单栏中选择 Tool → System<br>Upgrade → FPGA Upgrade.                                                                                                    |
| Message     Image: Constraint of the state of the state o | 2. | 将弹出一个窗口提醒 NuDOG 系列是否<br>与电脑连接好. 点击 <b>Yes</b> 进入下一步.                                                                                                    |
| Upgrade FP0A     ▼       File Path     Browse       Upgrade     Upgrade       System Information     NuDOG-301 C       FPGA Version     v1.4b000 2011/09/06   Cancel                                                                                                    | 3. | <ul> <li>弹出另一个窗口.请点击 Browse 键选择 FPGA 升级文件,然后点击 Upgrade 键开始升级过程.</li> <li>System Information 显示当前 NuDOG 型号名称和 FPGA 版本.</li> <li>可以点击 Cancel 键取消升级过程.</li> </ul> |
| Upgrave FPGA         File Path         C:Documents and Settings         Upgrade         System Information         Model Name       NuDOG-301C         FPGA Version       v1.4b000 2011/09/06         Due to PC hardware performance issues, FPGA         pregrading might take 10 to 40 minutes to complete.         Please wait patiently until the FPGA upgrading completes.         Where upgrading, DO NOT unplug your device's power cord and USB cable.         Status: Download       Time Elapsed: 465 sec                                                                                                    | 4. | 等待系统完成升级过程.可以参考窗口<br>下方的进度条查看升级进度.                                                                                                    |
| Message         X           File Name: Upgrade_FPGA_2012_07_18_15_43 log         Auto-Save File Path: C-Wrogram Files/Ktranus/DApps-NIC v0.9b011%yeLog/           Upgrade complete Please restart your device by powering it off, and power it back on.         The upgrade log file will be sevel automatically in the file path itseld in the "Auto-Save File Path" field.           Please remail this log file to Xtramus Technologies at: TS@xtramus on.         Xtramus Technologies will end you related product/technocal information from time to time.                                                                                                    | 5. | 当升级过程完成,将弹出一个窗口建议<br>重新连接 NuDOG 启用已升级的 FPGA.<br>要确认 FPGA 版本是否安装,可以进入<br><b>菜单栏 → Help → About</b> .                                                            |
| nus.com                                                                                                    | 33 | sales@xtramus.com , techsupport@xtramu                                                                                                    |

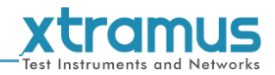

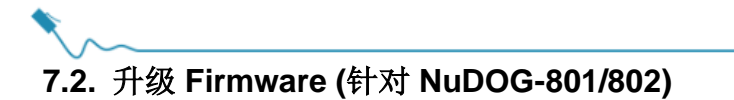

DApps-NIC 为 NuDOG-801/802 提供了升级 Firmware 的选项, 请参考下面步骤:

| Upgrading Firmware                                                                                                    |    |                                                                                                    |
|----------------------------------------------------------------------------------------------------|----|----------------------------------------------------------------------------------------------------|
| Tool       System Upgrade       License Upgrade       Firmware Upgrade                                                                                                    | 1. | 从菜单栏中选择 Tool → System<br>Upgrade → Firmware Upgrade.                                                                                                    |
| Message<br>Are you sure to upgrade firmware?<br><u>Yes No</u>                                                                                                    | 2. | 将弹出一个窗口提醒 NuDOG 系列是<br>否与电脑连接好. 点击 <b>Yes</b> 进入下一<br>步.                                                                                                    |
| Upgrade Finnware         File Path         Upgrade         Upgrade             Cancel                                                                                                    | 3. | 弹出另一个窗口. 请点击 Browse 键<br>选择 Firmware 升级文件, 然后点击<br>Upgrade 键开始升级过程.<br>可以点击 Cancel 键取消升级过程.                                                                   |
| Upgrade Firmware       Image: Status: Checking         File Path       C:\Documents and Settings\Tomy Tseng\集面(\MuD)         Upgrade       Browse         Upgrade       Browse                                                                                                    | 4. | 等待系统完成升级过程.可以参考窗<br>口下方的进度条查看升级进度.                                                                                                    |
| Message       X         File Name: Upgrade_FFGA_2012_07_20_09_53.log       Auto-Save File Path: C.AProgram Files/Ktramus/DAppe-NIC v0.9b011/SysLog/         Upgrade complete! Please restart your device by powering it off, and power it back on.       The upgrade log file will be saved automatically in the file path listed in the "Auto-Save File Path" field.         Please e-mult this log file to Xtramus Technologies at TS@vtramus.com       Xtramus Technologies will send you related product/technical information from time to time.         OK       OK | 5. | 当升级过程完成,将弹出一个窗口建<br>议重新连接 NuDOG 启用已升级的<br>Firmware. 要确认 Firmware 版本是<br>否安装,可以进入 <b>菜单栏 <math>\rightarrow</math> Help <math>\rightarrow</math><br/>About.</b> |

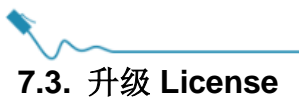

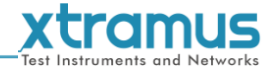

| 升级 License                                                                                                    |    |                                                                                                    |
|----------------------------------------------------------------------------------------------------|----|----------------------------------------------------------------------------------------------------|
| Tool<br>System Upgrade<br>License Upgrade                                                                                                    | 1. | 从菜单栏中选择 Tool → License<br>Upgrade.                                                                             |
| Message  Are you sure to upgrade License?  Yes No                                                                                                    | 2. | 将弹出一个窗口提醒 NuDOG 系列是否<br>与电脑连接好.点击 <b>Yes</b> 进入下一步.                                                            |
| Lood File () X<br>Look pr. Serve () () () () () () () () () () () () ()                                                                                                    | 3. | 从下一个弹出的窗口中选择授权升级文<br>件, 然后点击 <b>Done</b> .                                                                     |
| Upgrading license, please wait                                                                                                    | 4. | 将弹出一个进度条显示升级过程的状态.                                                                                             |
| Message<br>Complete license upgrade!<br>Please restart device and DApps-NIC!<br>OK                                                                                                    | 5. | 当升级过程完成,将弹出一个窗口建议<br>重新连接 NuDOG 启用已升级的授权.                                                                      |
| Contract Contract Co | 6. | 可以点击 System Info/Software License<br>中的软件名确认其它 Xtramus 软件的授<br>权.<br>将弹出一个 Software License 窗口显示<br>选中软件的详细信息. |

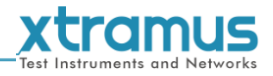

# 8. 模拟网络接口卡(NIC)

DApps-NIC 是一款可以将 NuDOG 系列用来进行网络接口卡(NIC)模拟的软件.请按照下图所示连接 NuDOG 系列至电脑:

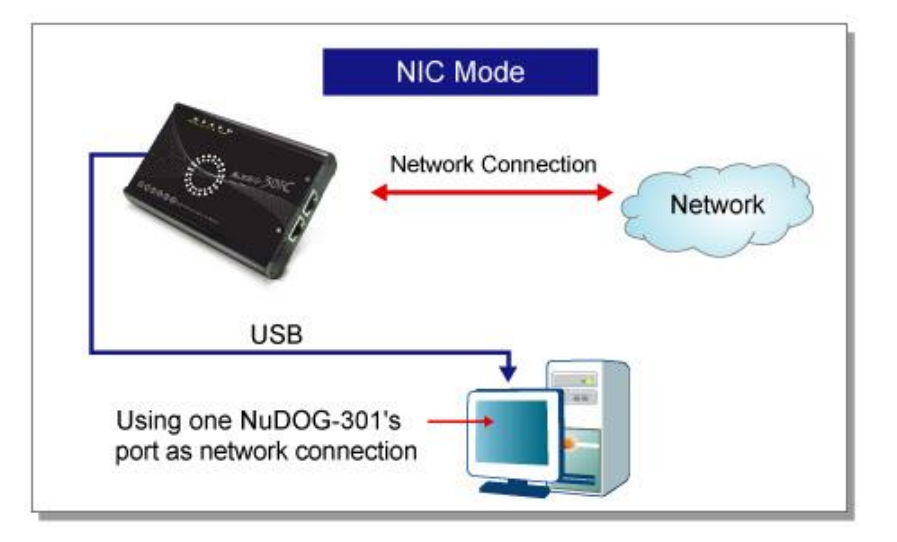

通过 DApps-NIC, 网络通信状况会基于 Tx/Rx, CRC error, alignment error, dribble bit, packet size statistics, layer 2 packet counters 和 network layer 条件显示, 请参考下图:

|                         | Port A        |  |
|-------------------------|---------------|--|
| 🕒 Link                  | Link Up       |  |
| 1G Speed                | 1000M Full    |  |
| 🗙 Туре                  | Copper        |  |
| Flow Control            | Enable        |  |
| Tx Packet               | 10,645,559    |  |
| ······ Tx Byte          | 1,362,631,552 |  |
| Tx Line Rate (Mbps)     | 11            |  |
| Tx Packet Rate          | 10,149        |  |
| Rx Packet               | 16,008,023    |  |
| Rx Byte                 | 1,712,899,159 |  |
| Rx Line Rate (Mbps)     | 13            |  |
| Rx Packet Rate          | 9,211         |  |
| CRC Error               | 0             |  |
| Alignment Error         | 0             |  |
| Dribble bit             | 0             |  |
| Packet Size Statistics  | -             |  |
| Size : Under Size       | 0             |  |
| Size : 64 Byte          | 14,272,090    |  |
| Size : 65~127 Byte      | 3,350,680     |  |
| Size : 128~255 Byte     | 1,123,851     |  |
| Size : 256~511 Byte     | 111,523       |  |
| Size : 512~1023 Byte    | 10,155        |  |
| Size : 1024~1522 Byte   | 10,121        |  |
| Size : Over Size        | 0             |  |
| Layer 2 Packet Counters | -             |  |

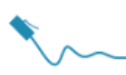

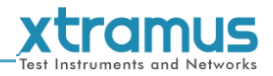

## 9. 附录- 用于 NuDOG 系列的其它工具软件

另外有一些可选的工具软件用于 NuDOG-301C/801/802/101T 上应对各种不同测试需求. 下面章节包含了这些工具软件的简要描述.

#### DApps-TAP: 网络监听/Loopback 工具

对于 NuDOG-301C/NuDOG-801/802/NuDOG-101T,两个网络口之间的所有数据流都可以被复制,并通过 mini USB 接口发送到电脑进行监控和分析.用户可以通过 DApps-TAP 应用软件指定条件过滤需要的封包. 在应对大量封包的时候可以减少 USB 端口的网络通信,同时也降低了电脑的资源消耗.

#### DApps-SG: 多数据流生成的控制套件

DApps-SG 提供了一个强大而精致的虚拟前端控制面板来管理设备.两个测试端口可以独立配置参数定义多数据流和抓包功能.对于各种不同的网络协议通信可以在每个端口上进行客户化,传送和接收.综合的统计计数为用户对待测物性能进行深入分析.

#### DApps-2544: 基于 RFC 2544 的测试套件

DApps-2544 是一个基于工业标准 RFC 2544 的易用自动化测试套件. 它通过此设备生成和分析封包来评估 以太网交换机或路由器的吞吐量, 延时, 丢包率和背靠背性能. 实时的测试结果显示及客制化报告在验证待 测物时提供了一个有效的方案.

#### DApps-2889: 基于 RFC 2889 的测试套件

DApps-2889 是一个基于工业标准 RFC 2889 (部分)的易用自动化测试套件. RFC 2889 为局域网(LAN)交换 设备,转发性能,拥塞控制,延时,地址控制和过滤提供了定标方法. 它对 RFC 2544 中已经定义了的网络互 连基准测试理论进行了扩展.